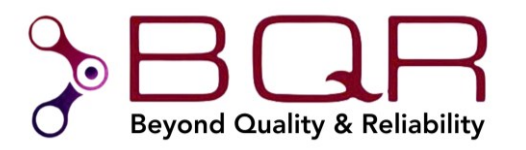

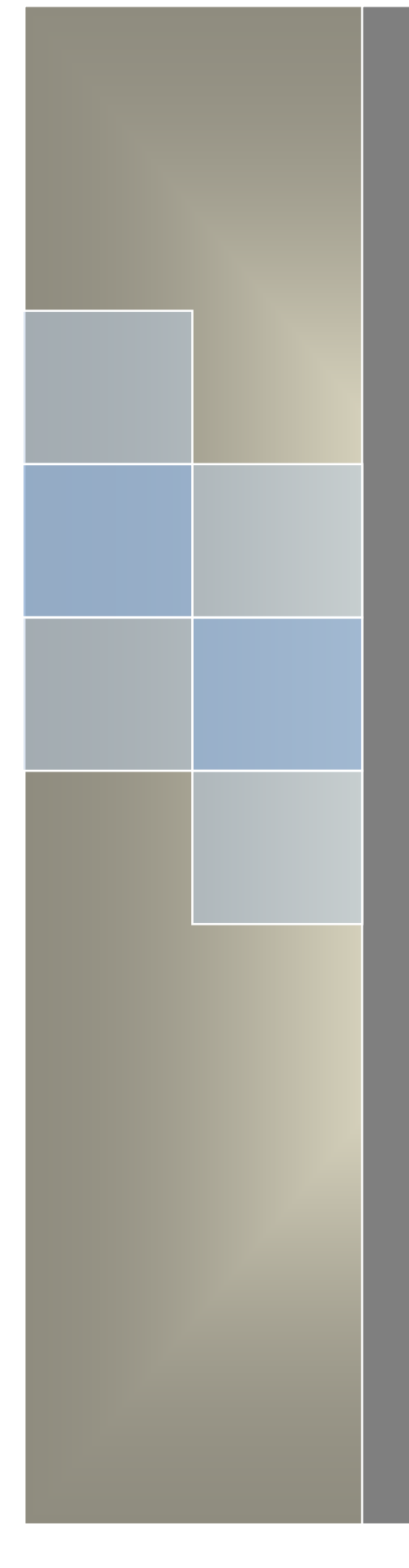

MTBF & Reliability Toolkit <sub>for</sub> Altium Designer

Quick Start Guide

Rev 1.2 April 2024

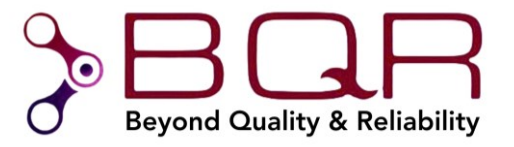

#### **Table of Contents**

| MTBF & Reliability Toolkit for Altium          |
|------------------------------------------------|
| 1.Introduction                                 |
| 1.1. BQR MTBF calculation solutions            |
| 1.2.MTBF & Reliability Toolkit                 |
| 2.Demo Mode (no license)                       |
| 2.1.Goal                                       |
| 2.2.Installation                               |
| 2.3.Component libraries                        |
| 2.4.Toolkit Operation                          |
| 2.4.1.Creating a fiXtress Document             |
| 2.4.2.Project Setup                            |
| 2.5.MIL-HDBK-217F2 Parts Count MTBF Prediction |
| 2.6.Telcordia SR-332.3 MTBF Prediction         |
| 2.7.Component Stress Assignment                |
| 2.7.1.Based on Net Names 16                    |
| 2.7.2.Based on connectivity 17                 |
| 2.8.Functions and Failure Modes Assignment     |
| 3.Purchasing a License                         |
| 4. Activating a License (after purchase)       |
| 5.BQR Software Preview                         |
| 5.1.fiXtress Pro                               |
| 5.2.FMECA Pro                                  |
| 5.3.fiXtress Stress Simulator                  |

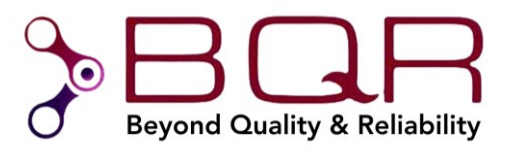

# **MTBF & Reliability Toolkit for Altium**

## 1. Introduction

#### 1.1. BQR MTBF calculation solutions

BQR provides several software options for calculating MTBF:

- Online web application (<u>www.bqr-digital.com</u>)
- MTBF & Reliability Toolkit (ECAD extension covered by this User Manual)
- fiXtress Pro

The following table compares the solutions' capabilities:

|                                   | MTBF Web<br>Application  | MTBF & Reliability Toolkit<br>(MTBF Prediction integrated<br>in Altium) | MTBF Power User (fiXtress Pro)                                     |  |  |
|-----------------------------------|--------------------------|-------------------------------------------------------------------------|--------------------------------------------------------------------|--|--|
| Unique Feature                    | No Installation required | Supports: Altium Designer,<br>Mentor Expedition and OrCad               | Combine all available MTBF prediction<br>methods in one analysis + |  |  |
| Operating System                  | Web Application          | Under the ECAD tool<br>(Windows 10/11)                                  | Windows 10/11                                                      |  |  |
| System Level                      | No (only 1 PCB)          | No (only 1 PCB)                                                         | Yes (Multi PCBs in hierarchic levels)                              |  |  |
| Import BOM                        | From any format          | Integrated in ECAD                                                      | Directly from ECAD and any text/Excel<br>files                     |  |  |
| Reusable component<br>libraries   | Yes                      | Yes                                                                     | Yes<br>+ Powerful components editor and lin<br>to web library      |  |  |
| Components in<br>supplied library | -                        | -                                                                       | Up to 50,000                                                       |  |  |
| MIL-HDBK-217F2                    | Parts Count              | Parts Count                                                             | Parts Count & Stress                                               |  |  |
| MIL-HDBK-217F2 With<br>VITA 51.1  | -                        | -                                                                       | Parts Stress                                                       |  |  |
| Telcordia-3                       | -                        | Parts Count & Stress                                                    | Parts Count & Stress                                               |  |  |
| FIDES                             | -                        | -                                                                       | Parts Count & Stress                                               |  |  |
| IEC 62380                         | -                        | -                                                                       | Parts Count & Stress                                               |  |  |
| SN 29500                          | -                        | -                                                                       | Parts Count & Stress                                               |  |  |
| HRD 5                             | -                        | -                                                                       | Parts Count & Stress                                               |  |  |
| NSWC                              | -                        | -                                                                       | Yes                                                                |  |  |
| MIL-HDBK-217G                     | -                        | -                                                                       | Parts Count & Stress                                               |  |  |
| Reports                           | Yes                      | Yes                                                                     | Yes, including graphs                                              |  |  |

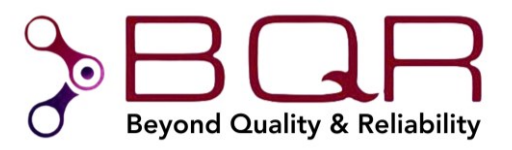

## 1.2. MTBF & Reliability Toolkit

The MTBF & Reliability Toolkit provides several functions:

- A "Parts Count" MTBF Prediction according to the MIL-HDBK-217F Notice 2 standard
- A "Parts Count" or a "Parts Stress" MTBF Prediction according to the Telcordia SR-332 Issue 3 standard
- Assign component stresses directly on the schematic: Used for component derating.
- "Derating Lite" simple component derating directly on the schematic.
- Additional functionalities that operate with BQR's fiXtress Pro and FMECA Pro software
  - BOM verification and export to fiXtress for MTBF prediction and/or schematic review and electrical stress analyses
  - o Full component derating including temperature dependent derating curves
  - $\circ$   $\;$  Assign components to functions and failure modes: Used for FMECA  $\;$
  - Net name generator: used for consistent net name conventions and advanced analysis using fiXtress

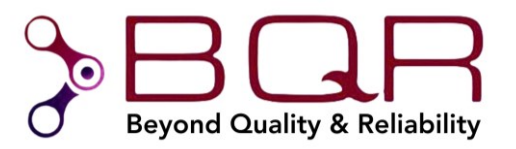

# 2. Demo Mode (no license)

## 2.1. Goal

The goal of the demo mode (no license) is to allow the user to experience the MTBF & Reliability Toolkit by providing the following functionality:

- "Parts Count" MTBF Prediction according to the MIL-HDBK-217F Notice 2 standard (report and saving is disabled)
- "Parts Count" and "Parts Stress" MTBF Prediction according to the Telcordia SR-332 Issue
   3 standard (report and saving is disabled)
- Additional functionalities that operate with BQR's fiXtress Pro and FMECA Pro software
  - Assign component stresses directly on the schematic: Used for component derating as well as for stress based MTBF prediction (Realistic MTBF) for various prediction standards and multi-board systems (saving is disabled)
  - Assign components to functions and failure modes: Used for FMECA (saving is disabled)

The following sections detail the steps needed to setup the MTBF & Reliability Toolkit in order to experience the functions detailed above.

#### 2.2. Installation

- 1. In Altium Designer go to "Help"  $\rightarrow$  "About"  $\rightarrow$  "Extensions and Updates".
- 2. Add BQR's MTBF and Reliability Toolkit as shown in the figure below:

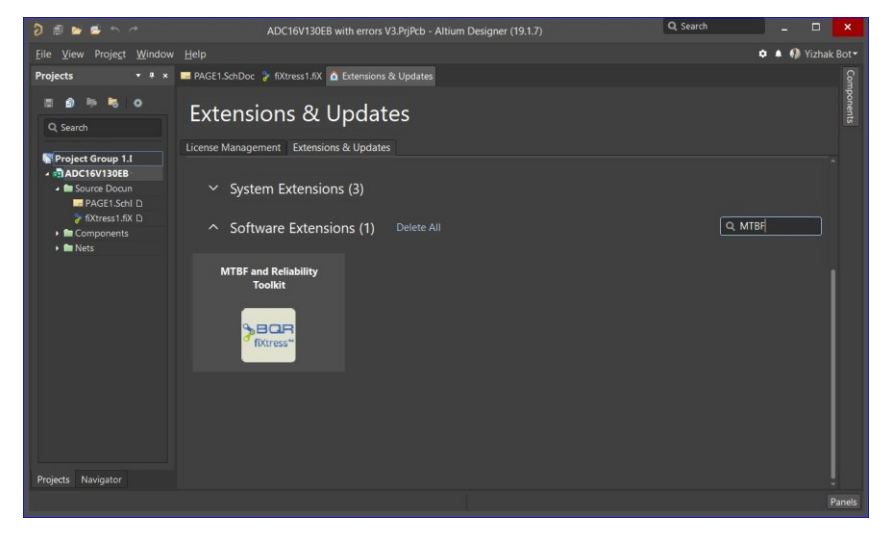

3. The extension is now installed in demo mode (limited functionality).

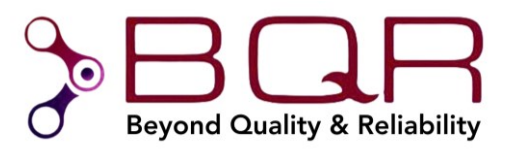

## 2.3. Component libraries

BQR software is based on component libraries that maximize reuse of data. The libraries are organized by part number. The component libraries include parameters that are specific for MTBF calculation, therefore these libraries are separate from the Altium components database. The following libraries are noted:

- 1. Toolkit component library for MTBF prediction according to MIL HDBK 217F2 Parts Count method (see section 2.5)
- 2. Toolkit component library for MTBF prediction according to Telcordia method (see section2.6)
- 3. Fully licensed fiXtress Pro includes many libraries for additional prediction methods and component derating (see section 5.1)

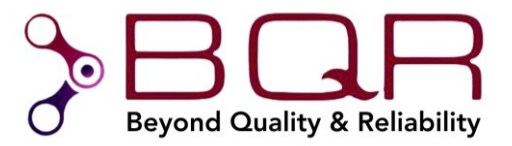

## 2.4. Toolkit Operation

#### 2.4.1. Creating a fiXtress Document

- 4. Open a PCB **project** (Altium Designer's "\*.PrjPcb" file)
- 5. Open one of its Schematic documents (double click a "\*.SchDoc" in the Projects side panel)
- 6. In the top menu, choose  $File \rightarrow New \rightarrow fiXtress$ :

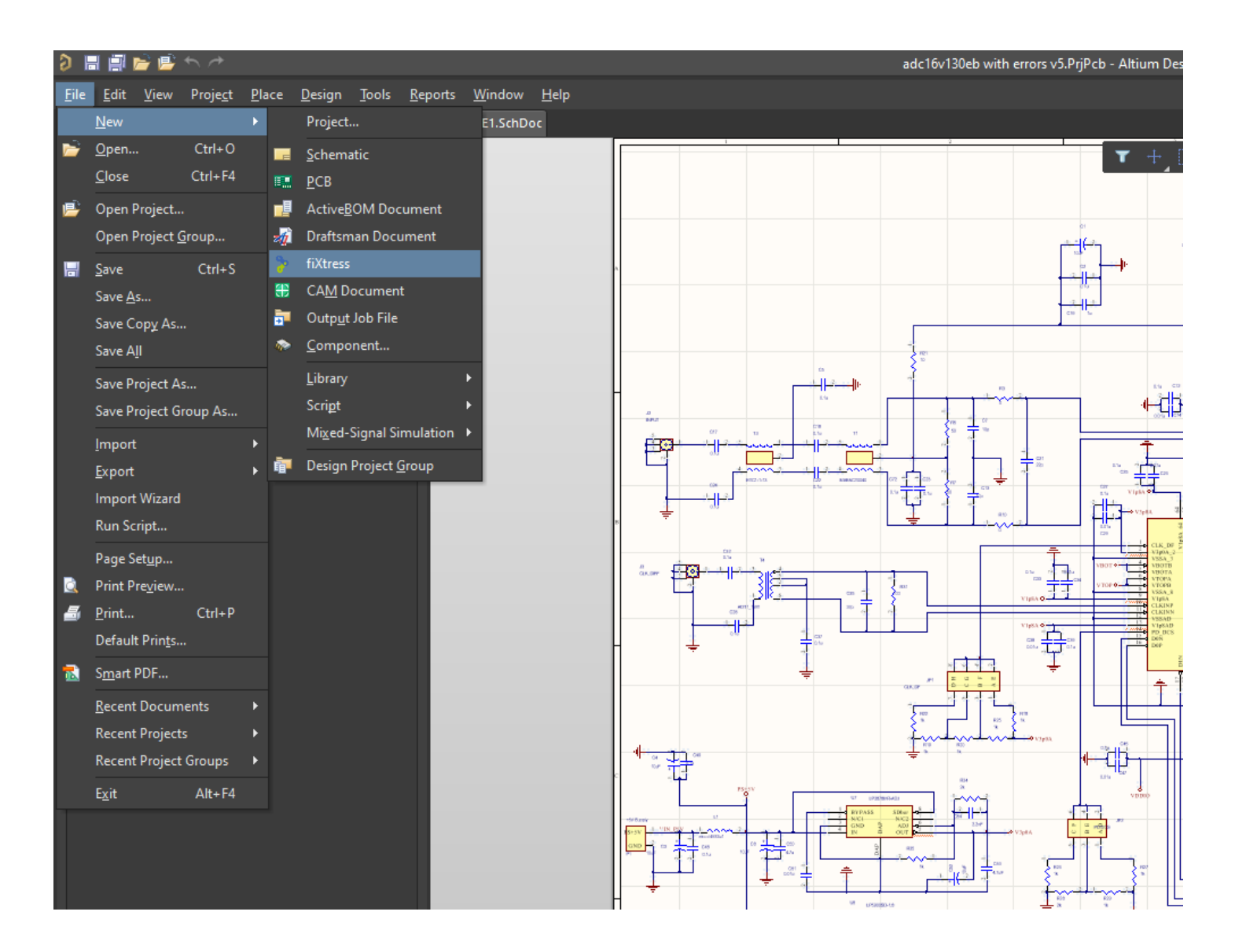

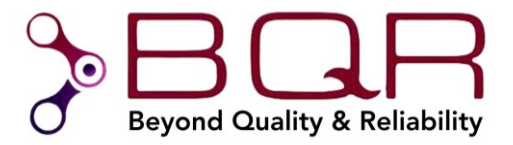

7. A new fiXtress document will be created.

**Note**: Once created, you can re-open the project's fiXtress document by double clicking it in the *Projects* side panel:

| 📅 Project Group 1.DsnWrk |   |
|--------------------------|---|
| 🔺 💼 ADC16 V1.PrjPcb *    |   |
| 🔺 💼 Source Documents     |   |
| PAGE1.SchDoc             | D |
| fiXtress1.fiX            | D |
| 🕨 🖿 Settings             |   |

#### 2.4.2. Project Setup

The toolkit compiles the design information and presents the user with the following:

| N         Ref. box.         Pathwar:         Outpot         Decayion:         Sport         Sport                                                                                                    | up E | OM & Netlist Lib   | rary FiXtress Properties Results                     | Schematic Review Results Par        | ts Count Prediction MTBF Telcord | a 332.3 MTBF Prediction Net Name | Generator    |        |         |                |                 |      |
|----------------------------------------------------------------------------------------------------|------|--------------------|------------------------------------------------------|-------------------------------------|----------------------------------|----------------------------------|--------------|--------|---------|----------------|-----------------|------|
| Ni         Ref. Des.         Catalog Number         N/A         Catalog Number         N/A         N/A         Utof Fine (Component's Ref. Des. : )           1         C1         CAP00001         Empty         CAP00001         CAP17ATT 1004 000 10%, 2312         Empty         Totalog Number         N/A         N/A                                                                                                    |      |                    | Part Number:                                         | Catalog Number:                     | Manufacturer:                    | Description:                     | Ignore List: |        |         |                |                 |      |
| C1       C4P00011       Empty       C4P00011       C4P00001       C4P00001       C4P00001       C4P00001       C4P00005       C4P00005       C4P00005       C4P00005       C4P00005       C4P00005       C4P00005       C4P00005       C4P00005       C4P00005       C4P00005       C4P00005       C4P00005       C4P00005       C4P00005       C4P00005       C4P00005       C4P00005       Empty       C4P00002       CAPCER LUE F6.5V XR 00.1       Empty       C4P00002       CAPCER LUE F6.5V XR 00.1       Empty       C4P00002       CAPCER LUE F6.5V XR 00.1       Empty       C4P00002       CAPCER LUE F6.5V XR 00.1       Empty       C4P00002       CAPCER LUE F6.5V XR 00.1       Empty       C4P00002       CAPCER LUE F6.5V XR 00.1       Empty       C4P00002       CAPCER LUE F6.5V XR 00.3       Empty       C4P00002       CAPCER LUE F6.5V XR 00.3       Empty       C4P00002       CAPCER LUE F6.5V XR 00.3       Empty       C4P00002       CAPCER LUE F6.5V XR 00.3       Empty       C4P00002       CAPCER LUE F6.5V XR 00.3       Empty       C4P00002       CAPCER LUE F6.5V XR 00.3       Empty       C4P00002       CAPCER LUE F6.5V XR 00.3       Empty       C4P00002       CAPCER LUE F6.5V XR 00.3       Empty       C4P00002       CAPCER LUE F6.5V XR 00.3       Empty       C4P00002       CAPCER LUE F6.5V XR 00.3       Empty       C4P00002                                                                                                    | NN   | Ref. Des.          | Catalog Number $\qquad \lor$                         | N/A                                 | ✓ Catalog Number                 | $\sim$ Description $\sim$        | N/A          | $\sim$ | List of | Pins (Componen | ťs Ref. Des.: ) |      |
| C10       CAPC0026       Emphy       CAPC0026       CAPC ERE J0000F 501 XR 0 Emphy         C11       CAPC0027       Emphy       CAPC0027       CAPC ERE J0000F 501 XR 0 Emphy         C12       CAP00027       Emphy       CAP00027       CAPC ERE J0000F 501 XR 0 Emphy         C13       CAP00027       Emphy       CAP00027       CAPC ERE J0000F 501 XR 0 Emphy       Emphy         C14       CAP00027       Emphy       CAP00027       CAPC ERE J000F 501 XR 0 Emphy       Emphy         C15       CAP00027       Emphy       CAP00027       CAPC ERE J0F 501 XR 0 Emphy       Emphy         C16       CAP00027       Emphy       CAP00027       CAPC ERE J0F 501 XR 0 Emphy       Emphy         C17       CAP00026       Emphy       CAP00027       CAPC ERE J0F 501 XR 0 Emphy       Emphy         C18       CAP00026       Emphy       CAP00026       CAPC ERE J1F 801 XR 0.0633       Emphy       Emphy         C17       CAP00027       Emphy       CAP00027       CAPC ERE J1F 801 XR 0.0533       Emphy       Emphy       Emphy         C12       CAP00027       Emphy       CAP00027       CAPC ERE J1F 801 XR 0.0533       Emphy       Emphy       Emphy         C12       CAP00027       Emphy                                                                                                    |      | C1                 | CAP00001                                             | Empty                               | CAP00001                         | CAP TANT 10UF 20V 10% 2312       | Empty        | ^      | NN      | Designator     | Name            | Type |
| C11       CAP00027       Empty       CAP00027       CAP CR0 (DUP 50) X R 0       Empty         C12       CAP00028       Empty       CAP00028       CAP CR0 (DUP 50) X R 0       Empty         C13       CAP00028       Empty       CAP00028       CAP CR0 (DUP 50) X R 0       Empty         C14       CAP00027       Empty       CAP00028       CAP CR0 (DUP 50) X R 0       Empty         C15       CAP00028       Empty       CAP00028       CAP CR0 (DUP 50) X R 0       Empty         C17       CAP00028       Empty       CAP00028       CAP CR0 (DUP 50) X R 0       Empty         C18       CAP00028       Empty       CAP00028       CAP CR0 (DUP 50) X R 0       Empty         C19       CAP00028       Empty       CAP00028       CAP CR0 (DUP 50) X R 0       Empty         C12       CAP00028       Empty       CAP00028       CAP CR0 (DUP 50) X R 0       Empty         C12       CAP00028       Empty       CAP00028       CAP CR0 (DUP 50) X R 0       Empty         C14       CAP00027       Empty       CAP00028       CAP CR0 (DUP 50) X R 0       Empty         C14       CAP00028       Empty       CAP00028       CAP CR0 (DUP 50) X R 0       Empty      <                                                                                                    |      | C10                | CAP00026                                             | Empty                               | CAP00026                         | CAP CER 0.1UF 10V X5R 0402       | Empty        |        |         |                |                 | 1964 |
| C12       CAP0002       Empty       CAP0002       CAP CER JUF 50/VKR 021       Empty         C13       CAP00027       Empty       CAP00027       CAP CER JUF 50/VKR 021       Empty         C15       CAP00027       Empty       CAP00027       CAP CER JUF 50/VKR 021       Empty         C15       CAP00027       Empty       CAP00027       CAP CER JUF 50/VKR 021       Empty         C15       CAP00027       Empty       CAP00027       CAP CER JUF 50/VKR 021       Empty         C16       CAP00026       Empty       CAP00025       CAP CER JUF 50/VKR 021       Empty         C17       CAP00026       Empty       CAP00025       CAP CER JUF 50/VKR 023       Empty         C18       CAP00027       Empty       CAP00025       CAP CER JUF 50/VKR 023       Empty         C19       CAP00027       Empty       CAP00027       CAP CER JUF 50/VKR 023       Empty         C121       CAP00037       Empty       CAP00035       CAP CER JUF 50/VKR 023       Empty       CAP0014         C223       CAP00026       Empty       CAP00025       CAP CER JUF 50/VKR 023       Empty       CAP00026       CAP CER JUF 50/VKR 023       Empty       CAP00027       CAP CER JUF 50/VKR 023       Empty       CAP00027                                                                                                    |      | C11                | CAP00027                                             | Empty                               | CAP00027                         | CAP CER 10000PF 50V X7R 0        | Empty        |        |         |                |                 |      |
| C13       CAP00039       Empty       CAP00029       CAP CER 10000F 50V NP0 0402       Empty         C14       CAP00021       Empty       CAP00027       CAP CER 1000F 50V NP0 0402       Empty         C15       CAP00022       Empty       CAP00027       CAP CER 1000F 50V NP0 0402       Empty         C15       CAP00023       Empty       CAP00027       CAP CER 1000F 50V NP0 0402       Empty         C17       CAP00036       Empty       CAP00036       CAP CER 10.00F 50V NP0 0402       Empty         C19       CAP00036       Empty       CAP00036       CAP CER 10.00F 50V NPR 00.01       Empty         C19       CAP00036       Empty       CAP00037       CAP CER 10.00F 50V NPR 00.01       Empty         C10       CAP00037       Empty       CAP00037       CAP CER 10.00F 50V NPR 00.01       Empty         C11       CAP00036       Empty       CAP00037       CAP CER 10.00F 50V NPR 00.01       Empty         C12       CAP00036       Empty       CAP00037       CAP CER 10.00F 50V NPR 00.01       Empty         C12       CAP00036       Empty       CAP00037       CAP CER 10.00F 50V NPR 00.01       Empty         C12       CAP00036       Empty       CAP00037       CAP CER 10.000F 50V NPR 00.01 <t< td=""><td></td><td>C12</td><td>CAP00002</td><td>Empty</td><td>CAP00002</td><td>CAP CER 0.1UF 6.3V X5R 0201</td><td>Empty</td><td></td><td></td><td></td><td></td><td></td></t<>                                                                                                    |      | C12                | CAP00002                                             | Empty                               | CAP00002                         | CAP CER 0.1UF 6.3V X5R 0201      | Empty        |        |         |                |                 |      |
| C14         CAP00027         Empty         CAP00027         CAP 00002         Empty         CAP00022         Empty         CAP00022         Empty         CAP00022         Empty         CAP00022         Empty         CAP00027         CAP 00002         Empty         CAP00027         CAP 00002         Empty         CAP00027         CAP 00002         CAP 00002         Empty         CAP00026         CAP 00002         Empty         CAP000026         CAP 00003         Empty         CAP000026         CAP 00003         Empty         CAP000026         CAP 00002         Empty         CAP000026         CAP 00002         Empty         CAP000027         CAP 000027         CAP 00002         Empty         CAP000027         CAP 00002         Empty         CAP000027         CAP 00002         Empty         CAP000027         CAP 00002         Empty         CAP000027         CAP 00002         Empty         CAP000027         Empty         CAP000027         CAP 00002         Empty         CAP000026         CAP 00002         Empty         CAP000026         Empty         CAP000026         CAP 00002         Empty         CAP000026         CAP 00002         Empty         CAP000026         CAP 000027         Empty         CAP000026         CAP 000027         Empty         CAP000026         CAP 000027         Empty                                                                                                    |      | C13                | CAP00029                                             | Empty                               | CAP00029                         | CAP CER 10PF 50V NP0 0402        | Empty        |        |         |                |                 |      |
| C15         C-P00002         Empty         C-P000027         C-P000027         Empty         C-P000027         Empty         C-P000027         Empty         C-P000027         Empty         C-P000027         Empty         C-P000026         C-P000026         Empty         C-P000026         Empty         C-P000026         Empty         C-P000026         Empty         C-P000026         Empty         C-P000026         Empty         C-P000026         Empty         C-P000026         Empty         C-P000026         Empty         C-P000026         Empty         C-P000027         Empty         C-P000027         Empty         C-P000027         C-P000027         Empty         C-P000027         C-P000027         C-P000027         C-P000027         C-P000027         C-P000027         C-P000027         Empty         C-P000027         C-P000027         Empty         C-P000027         C-P000027         Empty         C-P000027         C-P000027         Empty         C-P000026         C-P207         C-P000028         Empty         C-P000028         C-P207         C-P000028         Empty         C-P000028         Empty         C-P000028         Empty         C-P000028         Empty         C-P000028         Empty         C-P000028         Empty         C-P000028         Empty         C-P000028                                                                                                    |      | C14                | CAP00027                                             | Empty                               | CAP00027                         | CAP CER 10000PF 50V X7R 0        | Empty        |        |         |                |                 |      |
| C16         C4P00027         Empty         C4P00027         CAP00005         CAP00005         Empty         CAP00005         Empty         CAP00007         CAP CBR . ULF FAV XR 0         Empty         Empty         CAP00007         CAP CBR . ULF FAV XR 0         Empty         CAP00005         Empty         CAP00005         Empty         CAP00005         Empty         CAP00005         Empty         CAP00005         Empty         CAP00005         Empty         CAP00005         Empty         CAP00007         CAP CBR . ULF FAV XR 0.0         Empty         Empty         CAP00005         CAP CBR . ULF FAV XR 0.0         Empty         CAP00005         Empty         CAP00005         CAP CBR . ULF FAV XR 0.0.0         Empty         CAP00005 <td></td> <td>C15</td> <td>CAP00002</td> <td>Empty</td> <td>CAP00002</td> <td>CAP CER 0.1UF 6.3V X5R 0201</td> <td>Empty</td> <td></td> <td></td> <td></td> <td></td> <td></td>                                                                                                    |      | C15                | CAP00002                                             | Empty                               | CAP00002                         | CAP CER 0.1UF 6.3V X5R 0201      | Empty        |        |         |                |                 |      |
| c17         C400035         Empty         C400036         C400036         Empty         C400036         C400036         Empty         C400036         C400036         Empty         C400036         C400037         C400036         C40 CR0, 1UF EV/X R0.002         Empty         C400037         C400032         Empty         C400037         C40 CR0, 2UF EV/X R0.0021         Empty         C400037         C40 CR0, 2UF EV/X R0.0021         Empty         C400037         C40 CR0, 2UF EV/X R0.0021         Empty         C400037         C40 CR0, 2UF EV/X R0.0021         Empty         C400037         C40 CR0, 2UF EV/X R0.002         Empty         C400037         C40 CR0, 2UF EV/X R0.002         Empty         C400037         C40 CR0, 2UF EV/X R0.002         Empty         C400035         Empty         C400035 <td< td=""><td></td><td>C16</td><td>CAP00027</td><td>Empty</td><td>CAP00027</td><td>CAP CER 10000PF 50V X7R 0</td><td>Empty</td><td></td><td></td><td></td><td></td><td></td></td<>                                                                                                    |      | C16                | CAP00027                                             | Empty                               | CAP00027                         | CAP CER 10000PF 50V X7R 0        | Empty        |        |         |                |                 |      |
| C18         C4P00036         Empty         CAP00036         CAP CRS 0.1UF 16V XR P063         Empty           C19         CAP00036         Empty         CAP00032         CAP CRS 0.1UF 6.3V XR P063         Empty           C2         CAP00037         Empty         CAP00037         CAP CRS 0.1UF 6.3V XR P063         Empty           C21         CAP00037         Empty         CAP00037         CAP CRS 0.1UF 6.3V XR P063         Empty           C22         CAP00036         Empty         CAP00036         CAP CRS 0.1UF 6.3V XR P063         Empty           C22         CAP00036         Empty         CAP00036         CAP CRS 0.1UF 6.3V XR P063         Empty           C23         CAP00036         Empty         CAP00036         CAP CRS 0.1UF 6.3V XR P063         Empty           C24         CAP00036         Empty         CAP00036         CAP CRS 0.1UF 6.3V XR P063         Empty           C25         CAP00037         Empty         CAP00036         CAP CRS 0.1UF 6.3V XR P063         Empty           C26         CAP00037         Empty         CAP00036         CAP CRS 0.1UF 6.3V XR P063         Empty           C26         CAP00036         Empty         CAP00036         CAP CRS 10000F 50V XR 0.1                                                                                                    |      | C17                | CAP00036                                             | Empty                               | CAP00036                         | CAP CER 0.1UF 16V X7R 0603       | Empty        |        |         |                |                 |      |
| c19       CAP00026       Empty       CAP00026       CAP CR8 0.UF 10V XR 0402       Empty         c2       CAP00022       Empty       CAP00027       CAP CR8 0.UF 60V XR 0011       Empty       CAP00027         c21       CAP00037       Empty       CAP00037       CAP CR8 1.0000PF 50V XR 0       Empty       CAP0037         c22       CAP00036       Empty       CAP00037       CAP CR8 22# 50V MP0 0402       Empty       CAP0037         c23       CAP00036       Empty       CAP00036       CAP CR8 0.UF 16V XR 0603       Empty       CAP0037         c23       CAP00036       Empty       CAP00036       CAP CR8 0.UF 16V XR 0603       Empty       CAP00037         c24       CAP00036       Empty       CAP00036       CAP CR8 0.UF 16V XR 0603       Empty       CAP00037         c24       CAP00036       Empty       CAP00036       CAP CR8 0.UF 16V XR 0603       Empty       CAP00037         c25       CAP00022       Empty       CAP00022       CAP CR8 0.UF 16V XR 0633       Empty       CAP00027         c263       CAP00027       Empty       CAP00027       CAP CR8 0.UF 16V XR 0402       Empty       CAP0027         c27       CAP00027       Empty       CAP00027       CAP CR8 0.UF 16V XR 0402                                                                                                    | )    | C18                | CAP00036                                             | Empty                               | CAP00036                         | CAP CER 0.1UF 16V X7R 0603       | Empty        |        |         |                |                 |      |
| 2         C2         CAP0002         Empty         CAP0002         CAP CER 0.11E 6/3.V SR 0.02         Empty           3         C20         CAP00027         Empty         CAP00027         CAP00027         CAP0027         CAP0027         CAP0027         Empty         CAP00027         CAP0027         CAP0027         CAP0037         CAP CER 1000F 50/V XR 0         Empty         CAP00237         CAP00237         CAP CER 0.01F 16/V XR 0603         Empty         CAP00236         CAP00236         CAP00237         CAP00236         CAP00236         CAP00237         CAP00236         CAP00237         CAP00236         CAP00237         CAP00236         CAP00236         CAP0027         CAP00236         CAP0027         CAP00236         CAP0027         CAP00227         CAP00237         CAP00237         C                                                                                                    | 1    | C19                | CAP00026                                             | Empty                               | CAP00026                         | CAP CER 0.1UF 10V X5R 0402       | Empty        |        |         |                |                 |      |
| a       C20       CAP00027       Empty       CAP00027       CAP CER. 10000F 50V XR. 0 Empty         4       C21       CAP00037       Empty       CAP00037       CAP CER. 1.UF 16V XR. 0603       Empty       CAP00036         5       C23       CAP00036       Empty       CAP00036       CAP CER. 1.UF 16V XR. 0603       Empty       CAP00036         5       C23       CAP00036       Empty       CAP00036       CAP CER. 0.LIF 16V XR. 0603       Empty       CAP00037         7       C24       CAP00036       Empty       CAP00036       CAP CER. 0.LIF 16V XR. 0603       Empty       CAP00036         6       C25       CAP00002       Empty       CAP00002       CAP CER. 0.LIF 16V XR. 0603       Empty       CAP00036       CAP CER. 0.LIF 16V XR. 0603       Empty       CAP00036       CAP0037       Empty       CAP00036       CAP CER. 0.LIF 16V XR. 0632       Empty       CAP00036       CAP CER. 0.LIF 10V XR. 0632       Empty       CAP00036       CAP CER. 0.LIF 10V XR. 0632       Empty       CAP00036       CAP CER. 0.LIF 10V XR. 0632       Empty       CAP00037       CAP00036       CAP CER. 0.LIF 10V XR. 0.000F       Empty       CAP00036       CAP CER. 0.LIF 10V XR. 0.000F       Empty       CAP00036       CAP CER. 0.LIF 10V XR. 0.000F       CAP CER. 0.LIF 10V XR. 0.000F                                                                                                    | 2    | C2                 | CAP00002                                             | Empty                               | CAP00002                         | CAP CER 0.1UF 6.3V X5R 0201      | Empty        |        |         |                |                 |      |
| 4       C21       CAP00037       Empty       CAP00037       CAP CR2 22F 50/ NP0 0402       Empty       Empty       E                                                                                                    | 3    | C20                | CAP00027                                             | Empty                               | CAP00027                         | CAP CER 10000PF 50V X7R 0        | Empty        |        |         |                |                 |      |
| 5       C22       CAP00036       Empty       CAP00036       CAP CER 0. LIF 16V XR 0603       Empty         5       C23       CAP00036       Empty       CAP00036       CAP CER 0. LIF 16V XR 0603       Empty       CAP00037         7       C24       CAP00027       Empty       CAP00027       CAP CER 0. LIF 16V XR 0603       Empty       CAP00036         0       C27       CAP00027       Empty       CAP00027       CAP CER 0. LIF 10V XR 0402       Empty       CAP00036         1       C28       CAP00026       Empty       CAP00036       CAP CER 0. LIF 10V XR 0402       Empty       CAP00036         0       C27       CAP00026       Empty       CAP00036       CAP CER 0. LIF 10V XR 0402       Empty       CAP00036         1       C28       CAP00036       Empty       CAP00037       CAP CER 0. LIF 10V XR 0402       Empty       CAP0036         2       C29       CAP00027       Empty       CAP00039       Empty       CAP00077       CAP CER 0. LIF 10V XR 0402       Empty       CAP00036         2       C30       CAP00037       Empty       CAP00037       CAP CER 0. LIF 10V XR 0402       Empty       CAP00027         3       C31       CAP00026       Empty       CAP00026                                                                                                    | 4    | C21                | CAP00037                                             | Empty                               | CAP00037                         | CAP CER 22PF 50V NP0 0402        | Empty        |        |         |                |                 |      |
| 5       C23       CAP00036       Empty       CAP00036       CAP CER 0.1UF 16V XR 0603       Empty         7       C24       CAP00036       Empty       CAP00036       CAP CER 0.1UF 16V XR 0603       Empty       Impty         3       C25       CAP0002       Empty       CAP00036       CAP CER 0.1UF 16V XR 0603       Empty       Impty       Impty </td <td>5</td> <td>C22</td> <td>CAP00036</td> <td>Empty</td> <td>CAP00036</td> <td>CAP CER 0.1UF 16V X7R 0603</td> <td>Empty</td> <td></td> <td></td> <td></td> <td></td> <td></td>                                                                                                    | 5    | C22                | CAP00036                                             | Empty                               | CAP00036                         | CAP CER 0.1UF 16V X7R 0603       | Empty        |        |         |                |                 |      |
| 7       C24       CAP00036       Empty       CAP00036       CAP CER 0. LUF 16/ XR 0603       Empty         8       C25       CAP00002       Empty       CAP00002       CAP CER 0. LUF 16/ XR 0603       Empty         9       C26       CAP00027       Empty       CAP00027       CAP CER 0. LUF 16/ XR 0603       Empty         0       C27       CAP00026       Empty       CAP00036       CAP CER 0. LUF 10/ XR 0603       Empty         1       C28       CAP00027       Empty       CAP00036       CAP CER 0. LUF 10/ XR 0603       Empty         2       C29       CAP00027       Empty       CAP00036       CAP CER 0. LUF 10/ XR 0603       Empty         2       C29       CAP00027       Empty       CAP00037       CAP CER 0. LUF 10/ XR 0603       Empty         2       C3       CAP00027       Empty       CAP00039       CAP TANT 10UF 6.3/ 10% 1206       Empty         3       C3       CAP00026       Empty       CAP00026       CAP CER 0. LUF 10/ XR 0602       Empty       Empty         4       C30       CAP0027       Empty       CAP00026       CAP CER 0. LUF 10/ XR 0602       Empty       Empty         5       C31       CAP00026       Empty       CAP00026                                                                                                    | 5    | C23                | CAP00036                                             | Empty                               | CAP00036                         | CAP CER 0.1UF 16V X7R 0603       | Empty        |        |         |                |                 |      |
| 3       C25       CAP0002       Empty       CAP0002       CAPCER 0.LUF 63V SR 0201       Empty         9       C26       CAP00027       Empty       CAP00027       CAPCER 0.0LF 10V XR 0.0       Empty       Empty         0       C27       CAP00026       Empty       CAP00026       CAP CER 0.1LF 10V XR 0.0       Empty       Empty         1       C28       CAP00027       Empty       CAP00026       CAP CER 0.1LF 10V XR 0.0       Empty       Empty         2       C29       CAP00027       Empty       CAP00027       CAP CER 0.000F 50V XR 0       Empty       Empty <td>7</td> <td>C24</td> <td>CAP00036</td> <td>Empty</td> <td>CAP00036</td> <td>CAP CER 0.1UF 16V X7R 0603</td> <td>Empty</td> <td></td> <td></td> <td></td> <td></td> <td></td>                                                                                                    | 7    | C24                | CAP00036                                             | Empty                               | CAP00036                         | CAP CER 0.1UF 16V X7R 0603       | Empty        |        |         |                |                 |      |
| c26       CAP00027       Empty       CAP00027       CAP00026       Empty       CAP00026       Empty       CAP00026       CAPCER 0.1UF 10V XR 0402       Empty       CAP00026       CAPCER 0.1UF 10V XR 0402       Empty       CAP00026       CAPCER 0.1UF 10V XR 0402       Empty       CAP00026       CAPCER 0.1UF 10V XR 0402       Empty       CAP00027       CAP00026       CAPCER 0.1UF 10V XR 0402       Empty       CAP00027       CAPCER 0.1UF 10V XR 0402       Empty       CAP00027       CAPCER 0.1UF 10V XR 0402       Empty       CAP00027       CAPCER 0.1UF 10V XR 0402       Empty       CAP00027       CAPCER 0.1UF 10V XR 0402       Empty       CAP00027       CAPCER 0.1UF 10V XR 0402       Empty       CAP00027       CAPCER 0.1UF 10V XR 0402       Empty       CAP00027       CAPCER 0.1UF 10V XR 0402       Empty       CAP00027       CAPCER 0.1UF 10V XR 0402       Empty       CAP00027       CAPCER 0.1UF 10V XR 0402       Empty       CAP00027       CAPCER 0.1UF 10V XR 0402       Empty       CAP00027       Empty       CAP00026       CAP CER 0.1UF 10V XR 0402       Empty       CAP00027       Empty       CAP00027       Empty       CAP00027       Empty       CAP00027       Empty       CAP00027       Empty       CAP00027       Empty       CAP00027       Empty       CAP00027       Empty       CAP00027       Empty       CA                                                                                                    | 3    | C25                | CAP00002                                             | Empty                               | CAP00002                         | CAP CER 0.1UF 6.3V X5R 0201      | Empty        |        |         |                |                 |      |
| 0       C27       CAP00026       Empty       CAP00026       CAP CER 0.1UF 10V XR 0402       Empty         1       C28       CAP00036       Empty       CAP00036       CAP CER 0.1UF 16V XR 0603       Empty       Empty         2       C29       CAP00027       Empty       CAP00036       CAP CER 0.1UF 16V XR 0603       Empty       Empty         2       C29       CAP00027       Empty       CAP00039       CAP TANT 10UF 6.3V 10% 1206       Empty       Empty         4       C30       CAP00027       Empty       CAP00027       CAP CER 10000PF 50V XR 0       Empty       Empty         5       C31       CAP00026       Empty       CAP00026       CAP CER 0.1UF 16V XR 0402       Empty       Empty       Empty         5       C32       CAP00026       Empty       CAP00026       CAP CER 0.1UF 16V XR 0402       Empty       Empty                                                                                                    | )    | C26                | CAP00027                                             | Empty                               | CAP00027                         | CAP CER 10000PF 50V X7R 0        | Empty        |        |         |                |                 |      |
| 1       C28       CAP00036       Empty       CAP00036       CAP00027       CAP00027       CAP00026       Empty       CAP00026       Empty       CAP00026       CAP002       Empty       CAP00026       CAP002       Empty       CAP00026       CAP002       Empty       CAP00026       CAP002       Empty       CAP00026       CAP002       Empty       CAP00026       CAP002       Empty       CAP00026       CAP002       Empty       CAP00026       CAP002       Empty       CAP00026       CAP0027       Empty       CAP00027       CAP0026       CAP0027       CAP0027       CAP0026       CAP0027       CAP0026       CAP0027       CAP0026       CAP0027       CAP0026       CAP0027       CAP0026       CAP0026       CAP0026       CAP0026       CAP0026       CAP0026<                                                                                                    | )    | C27                | CAP00026                                             | Empty                               | CAP00026                         | CAP CER 0.1UF 10V X5R 0402       | Empty        |        |         |                |                 |      |
| 2         C29         CAP00027         Empty         CAP00027         CAP00027         CAP00027         CAPCER 10000PF S0V XR.0         Empty         CAP00039         Empty         CAP00039         CAP100039         CAP10019         CAP100039         CAP100039         CAP10019         CAP1000039         CAP100039         CAP10019         CAP1000039         CAP100027         CAP200039         CAP10019         CAP10019         CAP10019                                                                                                    | 1    | C28                | CAP00036                                             | Empty                               | CAP00036                         | CAP CER 0.1UF 16V X7R 0603       | Empty        |        |         |                |                 |      |
| 3       C3       CAP00039       Empty       CAP00039       CAP TANT 10UF 6.3V 10% 1206       Empty         4       C30       CAP00027       Empty       CAP00027       CAP CER 10000PF 50V X7R 0       Empty       Empty         5       C31       CAP00026       Empty       CAP00026       CAP CER 0.1UF 10V XR 0403       Empty       Empty       Em                                                                                                    | 2    | C29                | CAP00027                                             | Empty                               | CAP00027                         | CAP CER 10000PF 50V X7R 0        | Empty        |        |         |                |                 |      |
| 4       C30       CAP00027       Empty       CAP00027       CAP00027       CAP00027       CAP00026       Empty       CAP00026       Empty       CAP00026       CAPCER 0.1UF 10V XR 0402       Empty       CAP00026       CAPCER 0.1UF 10V XR 0402       Empty       CAP00026       CAPCER 0.1UF 10V XR 0402       Empty       CAP00026       CAPCER 0.1UF 10V XR 0402       Empty       CAP00026       CAPCER 0.1UF 10V XR 0402       Empty       CAP00026       CAPCER 0.1UF 10V XR 0402       Empty       CAP00027       CAP0026       CAPCER 0.1UF 10V XR 0402       Empty       CAP00027       CAP0026       CAPCER 0.1UF 10V XR 0402       Empty       CAP00027       CAP0027       CAP0027       Empty       CAP00027       CAPCER 10000PF 50V XR 0       Empty       CAP00027       CAP0027       Empty       CAP00027       CAPCER 10000PF 50V XR 0       Empty       CAP0027       CAP0027       Empty       CAP0027       CAP0027       CAP0027       CAP0027       Empty       CAP0027       CAP0027       CAP0027       CAP0027       CAP0027       CAP0027       CAP0027       Empty       CAP0027       CAP0027       CAP0027       CAP0027       Empty       CAP0027       CAP0027       Empty       CAP0027       Empty       CAP0027       Empty       CAP0027       Empty       CAP0027       Empty                                                                                                    | 3    | C3                 | CAP00039                                             | Empty                               | CAP00039                         | CAP TANT 10UF 6.3V 10% 1206      | Empty        |        |         |                |                 |      |
| 5       C31       CAP00026       Empty       CAP00026       CAP CER 0.1UF 10/ XR 0402       Empty         5       C32       CAP00026       Empty       CAP00036       CAP CER 0.1UF 10/ XR 0402       Empty       CAP00026         7       C33       CAP00026       Empty       CAP00026       CAP CER 0.1UF 10/ XR 0402       Empty       CAP00026         8       C34       CAP00027       Empty       CAP00026       CAP CER 0.1UF 10/ XR 0402       Empty       CAP00026         8       C34       CAP00027       Empty       CAP00027       CAP CER 0.1UF 10/ XR 0402       Empty       CAP00026         8       C34       CAP00027       Empty       CAP00027       CAP CER 0.1UF 10/ XR 0402       Empty       CAP00026         9       Other       Empty       CAP00027       CAP CER 0.1UF 10/ XR 0402       Empty       CAP00026         9       C44       CAP00027       CAP CER 0.1UF 10/ XR 0402       Empty       CAP00026       CAP CER 0.1UF 10/ XR 0402       Empty       CAP0026       Empty       CAP00026       Empty       CAP00026       Empty       CAP00026       Empty       CAP00026       Empty       Empty       CAP00026       Empty       Empty       Empty       Empty       Empty       Empty <td>4</td> <td>C30</td> <td>CAP00027</td> <td>Empty</td> <td>CAP00027</td> <td>CAP CER 10000PF 50V X7R 0</td> <td>Empty</td> <td></td> <td></td> <td></td> <td></td> <td></td>                                                                                                    | 4    | C30                | CAP00027                                             | Empty                               | CAP00027                         | CAP CER 10000PF 50V X7R 0        | Empty        |        |         |                |                 |      |
| 5       C32       CAP00036       Empty       CAP00036       CAP CER 0.1UF 16V XR 0603       Empty         7       C33       CAP00026       Empty       CAP00026       CAP CER 0.1UF 10V XR 0603       Empty       Empty         8       C34       CAP00027       Empty       CAP00027       CAP CER 10000PF 50V XR 0       Empty       Empty       Empt                                                                                                    | 5    | C31                | CAP00026                                             | Empty                               | CAP00026                         | CAP CER 0.1UF 10V X5R 0402       | Empty        |        |         |                |                 |      |
| C33               CAP00026               Empty               CAP00027               CAP0026               Empty               CAP00027               CAP00027               CAP00027               CAP00027               CAP00027               CAP00027               CAP00027             CAP00027             CAP00027             CAP00027             CAP00027             CAP00027             CAP00027             CAP0027             CAP00027             CAP0027             CAP0047             CAP0047             CAP0047             CAP0047             CAP0047             CAP0047             CAP0047             CAP0047             CAP0047             CAP0047             CAP0047             CAP047             CAP047             CAP047             CAP047                                                                                                    | 5    | C32                | CAP00036                                             | Empty                               | CAP00036                         | CAP CER 0.1UF 16V X7R 0603       | Empty        |        |         |                |                 |      |
| 3       C34       CAP00027       Empty       CAP0027       CAP CER 10000PF 50V X7k 0       Empty       Y         A       C34       CAP00027       Empty       CAP CER 10000PF 50V X7k 0       Empty       Y         A       A       C34       CAP0027       CAP CER 10000PF 50V X7k 0       Empty       Y         A       A       A       C34       CAP CER 10000PF 50V X7k 0       Empty       Y         A       A       A       A       C34       CAP CER 10000PF 50V X7k 0       Empty       Y         A       A <td>7</td> <td>C33</td> <td>CAP00026</td> <td>Empty</td> <td>CAP00026</td> <td>CAP CER 0.1UF 10V X5R 0402</td> <td>Empty</td> <td></td> <td></td> <td></td> <td></td> <td></td>                                                                                                    | 7    | C33                | CAP00026                                             | Empty                               | CAP00026                         | CAP CER 0.1UF 10V X5R 0402       | Empty        |        |         |                |                 |      |
| Anne:     BOM: M:\Case =studes\fittress\0.bgr-CAD\Hitum20\ADC\fittress\ADC16 V1.csv      NetIst: M:\Case =studes\fittress\0.bgr-CAD\Hitum20\ADC\fittress\ADC16 V1.net      Pns: M:\Case =studes\fittress\0.bgr-CAD\Hitum20\ADC\fittress\ADC16 V1.pn      Fittress Results: M:\Case =studes\fittress\0.bgr-CAD\Hitum20\ADC\fittress\ADC16 V1.csv      mematic Review Results: M:\Case =studes\fittress\0.bgr-CAD\Hitum20\ADC\fittress\ADC16 V1.csv      [7] Save MTBF protect:                                                                                                    | 3    | C34                | CAP00027                                             | Empty                               | CAP00027                         | CAP CER 10000PF 50V X7R 0        | Empty        | × *    |         |                |                 |      |
| e Name:<br>BOM: (Sae-studes/fittress/0.bgr-CAD/Altium20/ADC/fittress/ADC16 V1.csv<br>Netists:<br>M:(Sae-studes/fittress/0.bgr-CAD/Altium20/ADC/fittress/ADC16 V1.net<br>Pins:<br>M:(Sae-studes/fittress/0.bgr-CAD/Altium20/ADC/fittress/ADC16 V1.pin<br>Fittress Results:<br>M:(Sae-studes/fittress/0.bgr-CAD/Altium20/ADC/fittress/ADC16 V1_schemrev.csv<br>rematic Review Results:<br>M:(Sae-studes/fittress/0.bgr-CAD/Altium20/ADC/fittress/ADC16 V1_schemrev.csv                                                                                                    |      |                    |                                                      |                                     |                                  |                                  |              | ,      |         |                |                 |      |
| Netlist:         M:/Case-studies/fiXtress/0.bgr-CAD/WItum20/ADC/fiXtress/ADC.16 V1.net           Prins:         M:/Case-studies/fiXtress/0.bgr-CAD/WItum20/ADC/fiXtress/ADC.16 V1.pin           FXtress Results:         M:/Case-studies/fiXtress/0.bgr-CAD/WItum20/ADC/fiXtress/ADC.16 V1.pin           rematic Review Results:         M:/Case-studies/fiXtress/0.bgr-CAD/WItum20/ADC/fiXtress/ADC.16 V1_schemrev.csv                                                                                                    | e Na | me:<br>BOM         | : M:\Case-studies\fiXtress\0.bqr-C                   | CAD\Altium20\ADC\fiXtress\ADC       | 16 V1.csv                        |                                  |              |        |         |                |                 |      |
| Pins:     M:/Case-studes/fk/tress/0.bgr-CAD/Witum20/WDC/fk/tress/WDC16 V1.pin       FX/tress Results:     M:/Case-studes/fk/tress/0.bgr-CAD/Witum20/WDC/fk/tress/WDC16 V1_report.csv       rematic Review Results:     M:/Case-studes/fk/tress/0.bgr-CAD/Witum20/WDC/fk/tress/WDC16 V1_report.csv                                                                                                    |      | Netlist            | M:\Case-studies\fiXtress\0.bgr-C                     | CAD\Altium20\ADC\fiXtress\ADC       | 16 V1.net                        |                                  |              |        |         |                |                 |      |
| FiX tress Results:       M: (Case-studes)(fiXtress)(0.bgr-CAD)(Hitum20)(ADC)(fiXtress)(ADC16 V1_report.csv         hematic Review Results:       M: (Case-studes)(fiXtress)(0.bgr-CAD)(Hitum20)(ADC)(fiXtress)(ADC16 V1_schemrev.csv         Image: Save MTBF project:       Image: Save MTBF project:                                                                                                    |      | Pior               | <ul> <li>M:\Case-studies\fiXtress\0.bor-C</li> </ul> | CAD\Altium20\ADC\fiXtress\ADC       | 16 V1.pin                        |                                  |              |        |         |                |                 |      |
| Pittess Kesuts     Pit. Case-studies (httess (h.d. ess (h.d.                           |      | Elvino Deserte     | M:\Case_studies\6Ytracs\0 bor_C                      |                                     | 16 V1 report cov                 |                                  |              |        |         |                |                 |      |
| ematic Review Results: M:/Case-studies (httress (Jubgh-Cab) (altum:20) (abC) (httress (Jubgh-Cab) (http://cab) (http://cab |      | FIXUESS RESULT     |                                                      |                                     |                                  |                                  |              |        |         |                |                 |      |
| ✓ Save MTBF project:                                                                                                    | hema | tic Review Results | : M: (Case-studies \nxtress \0.bqr-C                 | LAD (Altium 20 (ADC (fix tress (ADC | 16 V1_schemrev.csv               |                                  |              |        |         |                |                 |      |
|                                                                                                    | ⊻s   | ave MTBF project   |                                                      |                                     |                                  |                                  |              |        |         |                |                 |      |

**Note:** In the demo mode some buttons are disabled, and they are colored in gray. In the licensed mode all buttons are enabled.

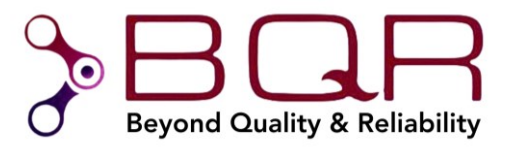

To set up the project correctly, follow the next steps:

Assign the appropriate information in each column according to the correct *Parameter* name in the Altium Designer project, by using the drop-down menu for each column:

- The **Part Number** column refers to the Manufacturer Part Number (MPN), a unique number that is issued by manufacturers to identify individual components.
- The **Catalog Number** column (optional) refers to your company's catalog number for the component. Several MPNs can be grouped under one Catalog Number as second source.
- The **Manufacturer** column (optional)refers to the manufacturer **name** of the component.
- The **Description** column refers to the description of the component.
- The Ignore List column (optional) should be set according to your project parameter which designates components not to be assembled/populated. For example, "N/A" or "DNP".

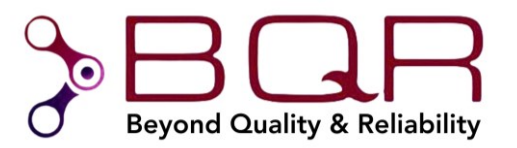

If all is set correctly, you will be presented with the following:

| IN       | OM & Netlist Libra | ry FiXtress Properties Result   | s Schematic Review Results         | and an end that some life of      |                                     |              |   |         |                |                  |      |
|----------|--------------------|---------------------------------|------------------------------------|-----------------------------------|-------------------------------------|--------------|---|---------|----------------|------------------|------|
| IN       |                    |                                 |                                    | Parts Count Prediction MTBF Telco | rdia 332.3 MTBF Prediction Net Name | Generator    |   |         |                |                  |      |
| IN       |                    | Part Number:                    | Catalog Number:                    | Manufacturer:                     | Description:                        | Ignore List: |   |         |                |                  |      |
|          | Ref. Des.          | Manufacturer P/N                | <ul> <li>Catalog Number</li> </ul> | ✓ Manufacturer                    | $\sim$ Description $\sim$           | N/A          | ~ | List of | Pins (Componen | t's Ref. Des.: ) |      |
|          | C1                 | TAJC106K020R                    | CAP00001                           | AVX                               | CAP TANT 10UF 20V 10% 2312          | Empty        | ^ | NN      | Designator     | Name             | Туре |
|          | C10                | GRM155R61A104KA01D              | CAP00026                           | Murata                            | CAP CER 0.1UF 10V X5R 0402          | N/A          |   |         | _              |                  |      |
|          | C11                | GRM155R71H103KA88D              | CAP00027                           | Murata                            | CAP CER 10000PF 50V X7R 0           | Empty        |   |         |                |                  |      |
|          | C12                | GRM033R60J104KE19D              | CAP00002                           | Murata                            | CAP CER 0.1UF 6.3V X5R 0201         | Empty        |   |         |                |                  |      |
|          | C13                | GRM1555C1H100JZ01D              | CAP00029                           | Murata                            | CAP CER 10PF 50V NP0 0402           | Empty        |   |         |                |                  |      |
|          | C14                | GRM155R71H103KA88D              | CAP00027                           | Murata                            | CAP CER 10000PF 50V X7R 0           | Empty        |   |         |                |                  |      |
|          | C15                | GRM033R60J104KE19D              | CAP00002                           | Murata                            | CAP CER 0.1UF 6.3V X5R 0201         | Empty        |   |         |                |                  |      |
|          | C16                | GRM155R71H103KA88D              | CAP00027                           | Murata                            | CAP CER 10000PF 50V X7R 0           | Empty        |   |         |                |                  |      |
|          | C17                | GRM188R71C104KA01D              | CAP00036                           | Murata                            | CAP CER 0.1UF 16V X7R 0603          | Empty        |   |         |                |                  |      |
| 0        | C18                | GRM188R71C104KA01D              | CAP00036                           | Murata                            | CAP CER 0.1UF 16V X7R 0603          | Empty        |   |         |                |                  |      |
| 1        | C19                | GRM155R61A104KA01D              | CAP00026                           | Murata                            | CAP CER 0, 1UF 10V X5R 0402         | Empty        |   |         |                |                  |      |
| 2        | C2                 | GRM033R60J104KE19D              | CAP00002                           | Murata                            | CAP CER 0, 1UF 6, 3V X5R 0201       | Empty        |   |         |                |                  |      |
| 3        | C20                | GRM155R71H103KA88D              | CAP00027                           | Murata                            | CAP CER 10000PF 50V X7R 0           | Empty        |   |         |                |                  |      |
| 4        | C21                | GRM1555C1H2201701D              | CAP00037                           | Murata                            | CAP CER 22PE 50V NP0 0402           | Empty        |   |         |                |                  |      |
| 5        | C22                | GRM188871C104KA01D              | CAP00036                           | Murata                            | CAP CER 0 1UE 16V X7R 0603          | Empty        |   |         |                |                  |      |
| 6        | C23                | GPM188P.71C104KA01D             | CAP00036                           | Murata                            | CAR CER 0 1UE 16V X7R 0603          | Empty        |   |         |                |                  |      |
| 7        | C24                | CRM188P.71C104KA01D             | CAROODSE                           | Murata                            | CAR CER 0 1UE 16V X7R 0603          | Empty        |   |         |                |                  |      |
| <i>.</i> | C24                | CRM0220601104/E10D              | CAPODOD                            | Murata                            | CAP CER 0.10F 10V X/R 0005          | Empty        |   |         |                |                  |      |
| 0        | C25                | CDM155D 71H 102KA99D            | CAP00002                           | Murata                            | CAP CER 0.101 0.37 X3R 0201         | Empty        |   |         |                |                  |      |
| 9        | C20                | CRM155K71H103KA88D              | CAP00027                           | Murata                            | CAP CER 10000PF 50V X/R 0           | Empty        |   |         |                |                  |      |
|          | C27                | GRM199071C104KA01D              | CAPOUU26                           | Murata                            | CAP CER 0.10F 10V X3R 0402          | Empty        |   |         |                |                  |      |
| 1        | C28                | GRM 188R / IC 104KAU ID         | CAPUUU36                           | Murata                            | CAP CER 0. IUF 16V X/R 0603         | Empty        |   |         |                |                  |      |
| 2        | C29                | GRM155R71H103KA88D              | CAP00027                           | Murata                            | CAP CER 10000PF 50V X/R 0           | Empty        |   |         |                |                  |      |
| 3        | 0.3                | TAJA 106K006R                   | CAPOOD39                           | AVX_1                             | CAP TANT 100F 6.3V 10% 1206         | Empty        |   |         |                |                  |      |
| .4<br>   | 030                | GRM155R71H103KA88D              | CAPOUU2/                           | Murata                            | CAP CER 10000PF 50V X/R 0           | Empty        |   |         |                |                  |      |
| 5        | C31                | GRM155R61A104KAU1D              | CAPUUU26                           | Murata                            | CAP CER 0, 10F 10V X5R 0402         | Empty        |   |         |                |                  |      |
| 6        | C32                | GRM188R71C104KA01D              | CAP00036                           | Murata                            | CAP CER 0.1UF 16V X7R 0603          | Empty        |   |         |                |                  |      |
| 7        | C33                | GRM155R61A104KA01D              | CAP00026                           | Murata                            | CAP CER 0.1UF 10V X5R 0402          | Empty        |   |         |                |                  |      |
| 8        | C34                | GRM155R71H103KA88D              | CAP00027                           | Murata                            | CAP CER 10000PF 50V X7R 0           | Empty        | > |         |                |                  |      |
| ile Name | e:                 |                                 |                                    |                                   |                                     |              |   |         |                |                  |      |
|          | BOM:               | M:\Case-studies\fiXtress\0.bo   | qr-CAD\Altium20\ADC\fiXtress\      | ADC 16 V1.csv                     |                                     |              |   |         |                |                  |      |
|          | Netlist:           | M:\Case-studies\fiXtress\0.bo   | qr-CAD\Altium20\ADC\fiXtress\      | ADC16 V1.net                      |                                     |              |   |         |                |                  |      |
|          | Pins:              | M:\Case-studies\fiXtress\0.bo   | gr-CAD\Altium20\ADC\fiXtress\      | ADC16 V1.pin                      |                                     |              |   |         |                |                  |      |
|          | EiVtross Dogultau  | M·\Case-studies\fiXtress\0 br   | nr-CAD\Altium20\ADC\fiXtress\a     | ADC 16 V1_report_csv              |                                     |              |   |         |                |                  |      |
|          | FIXUESS RESULTS:   |                                 |                                    |                                   |                                     |              |   |         |                |                  |      |
| hematic  | c Review Results:  | M: (Case-studies (hXtress (0.b) | gr-CAD (Altium20 (ADC (hXtress))   | AUC 16 VI_SChemrev.CSV            |                                     |              |   |         |                |                  |      |
| ✓ Sav    | ve MTBF project:   |                                 |                                    |                                   |                                     |              |   |         |                |                  |      |

Save the document (by pressing Ctrl+S or by using Altium Designer's save button in the top left).

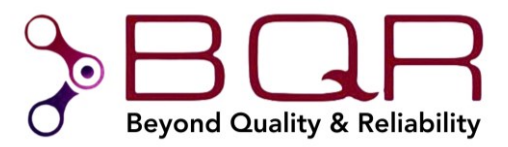

#### 2.5. MIL-HDBK-217F2 Parts Count MTBF Prediction

The MTBF & Reliability Toolkit provides a convenient way to predict the MTBF of defense, aerospace and automotive equipment using the MIL-HDBK-217F Notice 2 "Parts Count" method.

Please note that the toolkit calculates the MTBF of one PCB only. If you need a system level MTBF analysis you will need the fiXtress Pro, see section 5.1.

Note that before using this feature, you must set up the project according to the instructions in the *Project Setup* section 2.4.2 above.

Assuming the project setup is complete, follow the next steps to perform the MTBF prediction:

Open the "Parts Count MTBF Prediction" tab.
 You will be presented with a screen similar to the following:

| IN   | Part Number        | Ref. Des. | Qty | Description                 | Group           | Туре            | Qual. Level                                                                                                    | GBT     | Producti  | Reliabilit | FR per Unit | FR Total   |   |
|------|--------------------|-----------|-----|-----------------------------|-----------------|-----------------|----------------------------------------------------------------------------------------------------|---------|-----------|------------|-------------|------------|---|
| nter | Tenter text here   | Enter 💡   | En  | P Enter text here           | Enter text here | There text here | Y Enter text here                                                                                                    | 7 Enter | P Enter P | Enter 💡    | Enter te 🍸  | Enter text | Y |
|      | 02SUR-32S          | P1        | 1   | CONN RCPT SUR 2POS .8M      | Connector       | Default         | MIL <military></military>                                                                                                    |         |           | 1.00       |             |            |   |
|      | 142-0701-851       | J2, J3    | 2   | SMA Connector Jack, Femal   | Connector       | Default         | MIL <military></military>                                                                                                    |         |           | 1.00       |             |            |   |
|      | 223514-1           | J1        | 1   | 2MM FB,IS,ASY,024,SIG,HD    | Connector       | Default         | MIL <military></military>                                                                                                    |         |           | 1.00       |             |            |   |
|      | 753083101GTR       | RN1, RN   | 4   | RES ARRAY 4 RES 100 OHM     | Resistor        | Default         | S <fail.rate 0.001%="" 1000h=""></fail.rate>                                                                                    |         |           | 1.00       |             |            |   |
|      | ADC16V130CISQE/    | U2        | 1   | IC ADC 16BIT 130MSPS LVD    | IC              | Default         | S <mil-m-38510 class="" piq="0&lt;/td" s=""><td>. 1</td><td>before 2</td><td>1.00</td><td></td><td></td><td></td></mil-m-38510> | . 1     | before 2  | 1.00       |             |            |   |
|      | ADT1_1WT           | T4        | 1   | RF TRANSF 75 OHM 0.4-800    | Transistor      | Default         | JANTXV <mil-s-19500></mil-s-19500>                                                                                              |         |           | 1.00       |             |            |   |
|      | AT24C02AN-10SU-2.7 | U3        | 1   | EEPROM 2/4/8/16K 2-WIRE     | IC              | Default         | S <mil-m-38510 class="" piq="0&lt;/td" s=""><td>. 1</td><td>before 2</td><td>1.00</td><td></td><td></td><td></td></mil-m-38510> | . 1     | before 2  | 1.00       |             |            |   |
|      | CRCW04020000Z0ED   | R10, R3   | 2   | RES SMD 0.00HM JUMPER 1     | Resistor        | Default         | S <fail.rate 0.001%="" 1000h=""></fail.rate>                                                                                    |         |           | 1.00       |             |            |   |
|      | CRCW0402100RFKED   | R31, R3   | 3   | RES SMD 100 OHM 1% 1/16     | Resistor        | Default         | S <fail.rate 0.001%="" 1000h=""></fail.rate>                                                                                    |         |           | 1.00       |             |            |   |
| )    | CRCW040249R9FKED   | R5, R7    | 2   | RES SMD 49.9 OHM 1% 1/1     | Resistor        | Default         | S <fail.rate 0.001%="" 1000h=""></fail.rate>                                                                                    |         |           | 1.00       |             |            |   |
| 1    | CRCW060310R0FKEA   | R21       | 1   | RES SMD 10 OHM 1% 1/10      | Resistor        | Default         | S <fail.rate 0.001%="" 1000h=""></fail.rate>                                                                                    |         |           | 1.00       |             |            |   |
| 2    | CRCW06031K00FKEA   | R18, R1   | 10  | RES SMD 1K OHM 1% 1/10      | Resistor        | Default         | S <fail.rate 0.001%="" 1000h=""></fail.rate>                                                                                    |         |           | 1.00       |             |            |   |
| 3    | CRCW06032K00FKEA   | R28, R3   | 3   | RES SMD 2K OHM 1% 1/10      | Resistor        | Default         | S <fail.rate 0.001%="" 1000h=""></fail.rate>                                                                                    |         |           | 1.00       |             |            |   |
| 4    | ECJ-1VB0J474K      | C57, C59  | 2   | CAP CER 0.47UF 6.3V X5R 0   | Capacitor       | Default         | S <fail.rate 0.001%="" 1000h=""></fail.rate>                                                                                    |         |           | 1.00       |             |            |   |
| 5    | ECJ-1VB0J475M      | C50, C5   | 4   | CAP CER 4.7UF 6.3V X5R 0603 | Capacitor       | Default         | S <fail.rate 0.001%="" 1000h=""></fail.rate>                                                                                    |         |           | 1.00       |             |            |   |
| 5    | ECJ-1VB1H103K      | C51, C75  | 2   | CAP CER 10000PF 50V X7R     | Capacitor       | Default         | S <fail.rate 0.001%="" 1000h=""></fail.rate>                                                                                    |         |           | 1.00       |             |            |   |
| 7    | ECJ-1VB1H222K      | C54, C78  | 2   | CAP CER 2200PF 50V X7R 0    | Capacitor       | Default         | S <fail.rate 0.001%="" 1000h=""></fail.rate>                                                                                    |         |           | 1.00       |             |            |   |
| 8    | ECY-29RA105KV      | C79       | 1   | CAP CER 1UF 10V X5R 0508    | Capacitor       | Default         | S <fail.rate 0.001%="" 1000h=""></fail.rate>                                                                                    |         |           | 1.00       |             |            |   |
| 9    | ETC1-1-13          | Т3        | 1   | TRANSFORMER                 | Inductive       | Default         | ER <established reliability=""></established>                                                                                   |         |           | 1.00       |             |            |   |
| D    | EXC-CL4532U1       | L1        | 1   | FERRITE BEAD 115 OHM 18     | Inductive       | Default         | ER <established reliability=""></established>                                                                                   |         |           | 1.00       |             |            |   |
| 1    | F931A106MAA        | C64       | 1   | CAP TANT 10UF 10V 20% 1     | Capacitor       | Default         | S <fail.rate 0.001%="" 1000h=""></fail.rate>                                                                                    |         |           | 1.00       |             |            |   |
| 2    | FIN1101K8X         | U6        | 1   | IC REDRIVER LVDS 1CH 1.6    | IC              | Default         | S <mil-m-38510 class="" piq="0&lt;/td" s=""><td>. 1</td><td>before 2</td><td>1.00</td><td></td><td></td><td></td></mil-m-38510> | . 1     | before 2  | 1.00       |             |            |   |
| 3    | FIN1108MTD         | U4, U5    | 2   | IC REDRIVER LVDS 8CH 48T    | IC              | Default         | S <mil-m-38510 class="" piq="0&lt;/td" s=""><td>. 1</td><td>before 2</td><td>1.00</td><td></td><td></td><td></td></mil-m-38510> | . 1     | before 2  | 1.00       |             |            |   |
| 4    | GRM033R60J104KE    | C12, C1   | 4   | CAP CER 0.1UF 6.3V X5R 0201 | Capacitor       | Default         | S <fail.rate 0.001%="" 1000h=""></fail.rate>                                                                                    |         |           | 1.00       |             |            |   |
| 5    | GRM1555C1H100JZ    | C13, C7   | 2   | CAP CER 10PF 50V NP0 0402   | Capacitor       | Default         | S <fail.rate 0.001%="" 1000h=""></fail.rate>                                                                                    |         |           | 1.00       |             |            |   |
| 5    | GRM1555C1H220JZ    | C21       | 1   | CAP CER 22PF 50V NP0 0402   | Capacitor       | Default         | S <fail.rate 0.001%="" 1000h=""></fail.rate>                                                                                    |         |           | 1.00       |             |            |   |
| 7    | GRM1555C1H330JZ    | C35       | 1   | CAP CER 33PF 50V NP0 0402   | Capacitor       | Default         | S <fail.rate 0.001%="" 1000h=""></fail.rate>                                                                                    |         |           | 1.00       |             |            |   |
| в    | GRM155R61A104KA    | C10, C1   | 18  | CAP CER 0.1UF 10V X5R 0402  | Capacitor       | Default         | S <fail.rate 0.001%="" 1000h=""></fail.rate>                                                                                    |         |           | 1.00       |             |            |   |
| 9    | GRM155R71H103KA    | C11, C1   | 14  | CAP CER 10000PF 50V X7R     | Capacitor       | Default         | S <fail.rate 0.001%="" 1000h=""></fail.rate>                                                                                    |         |           | 1.00       |             |            |   |
| 0    | GRM188R71C104KA    | C17, C1   | 12  | CAP CER 0.1UF 16V X7R 0603  | Capacitor       | Default         | S <fail.rate 0.001%="" 1000h=""></fail.rate>                                                                                    |         |           | 1.00       |             |            |   |
| 1    | GRM188R71C105KA    | C55, C61  | 2   | CAP CER 1UF 16V X7R 0603    | Capacitor       | Default         | S <fail.rate 0.001%="" 1000h=""></fail.rate>                                                                                    |         |           | 1.00       |             |            |   |
| 2    | LP3878MR-ADJ/NOPB  | U10, U7   | 2   | Linear Voltage Regulator IC | IC              | Default         | S <mil-m-38510 class="" piq="0&lt;/td" s=""><td>. 1</td><td>before 2</td><td>1.00</td><td></td><td></td><td></td></mil-m-38510> | . 1     | before 2  | 1.00       |             |            |   |
| 3    | LP5900SD-1.8/NOPB  | U8, U9    | 2   | IC REG LDO 1.8V 0.15A 6W    | IC              | Default         | S <mil-m-38510 class="" piq="0&lt;/td" s=""><td>. 1</td><td>before 2</td><td>1.00</td><td></td><td></td><td></td></mil-m-38510> | . 1     | before 2  | 1.00       |             |            |   |
| 4    | MABACT0040         | T1        | 1   | Transformers Audio & Signal | Inductive       | Default         | ER <established reliability=""></established>                                                                                   |         |           | 1.00       |             |            |   |
| 5    | TAJA106K006R       | C3        | 1   | CAP TANT 10UF 6.3V 10% 1    | Capacitor       | Default         | S <fail.rate 0.001%="" 1000h=""></fail.rate>                                                                                    |         |           | 1.00       |             |            |   |
| 6    | TAJC106K020R       | C1, C4,   | 10  | CAP TANT 10UF 20V 10% 2     | Capacitor       | Default         | S <fail.rate 0.001%="" 1000h=""></fail.rate>                                                                                    |         |           | 1.00       |             |            |   |
| 7    | TSW-103-07-F-D     | JP2       | 1   | 6 Positions Header, Unshrou | Connector       | Default         | MIL <military></military>                                                                                                    |         |           | 1.00       |             |            |   |

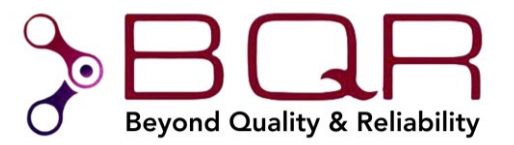

2. Fill in the missing cells according to the following table:

| Property           | Туре          | Description                                                                                                    |
|--------------------|---------------|----------------------------------------------------------------------------------------------------|
| Group              | Drop-down     | The component Group classification according to the MIL-HDBK-217F2 standard (1)                                                                                                    |
| Туре               | Drop-down     | The component type classification according to the Group. If the <i>Type</i> is left as "Default", the <i>Type</i> will be assigned according to the "Parts Count Default Settings" Table (which may also be modified by clicking the "Default Settings" button). (1) |
| Quality Level      | Drop-down     | The Quality Level of the component according to the MIL-HDBK-217F2 standard                                                                                                    |
| GBT                | Editable Cell | The approximate number of transistors, gates, or memory size according to the MIL-HDBK-217F2 standard                                                                                                    |
| Production Year    | Editable Cell | The component first year of production                                                                                                    |
| Reliability Factor | Editable Cell | Component failure rate multiplication factor (based on user experience, default value should be 1).                                                                                                    |

Note 1: You can define a default value for this property using the "Default Settings" button below.

3. Use the following controls / fields to run the calculation and view the results:

| Button/Field name       | Туре          | Description                                                                                                    |
|-------------------------|---------------|----------------------------------------------------------------------------------------------------|
| Calculate               | Button        | Calculates the MTBF according to the conditions entered at the bottom of the screen. It also saves the MTBF data properties in the components library file. |
| Default Settings        | Button        | Opens the Default Settings Window                                                                                                    |
| Environment             | Drop-down     | Selects the MIL-HDBK-217F MTBF2 Environment                                                                                                    |
| FR Measurement<br>Units | Radio buttons | Sets the Failure Rates display units. FIT (Failures per billion hours) or FPMH (Failures per million hours)                                                 |
| Total Results           | Result field  | Total FR - the total failure rate of the design.<br>Total MTBF (hours) - the total MTBF in hours.<br>Total MTBF (years) - the total MTBF in years.          |

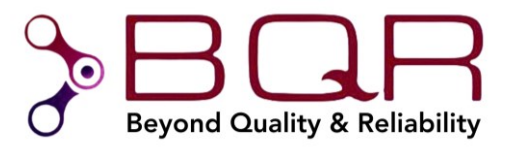

#### 2.6. Telcordia SR-332.3 MTBF Prediction

The MTBF & Reliability Toolkit provides a convenient way to predict the MTBF of commercial equipment such as Telecom, medical and industrial equipment using the Telcordia SR-332.3 standard, without purchasing the fiXtress standalone software.

Please note that this toolkit calculates the MTBF of one PCB only, if you need a system level MTBF analysis you will need the fiXtress Pro, see section 5.1.

Note that before using this feature, you must set up the project according to the instructions in the *Project Setup* section 2.4.2 above.

Assuming the project setup is complete, follow the next steps to perform the MTBF prediction:

1. Open the "Telcordia 332.3 MTBF Prediction" tab.

You will be presented with a screen similar to the following:

| Setup  | BOM & Netlis | st Library FiXtress Properti | ies Results Schematic Review Res | ults Parts   | Count Predi | ction MTBF Te | lcordia 332.3 | MTBF Prediction Net Name G | Generator       |   |                      |                                                      |                               |
|--------|--------------|------------------------------|----------------------------------|--------------|-------------|---------------|---------------|----------------------------|-----------------|---|----------------------|------------------------------------------------------|-------------------------------|
| Compon | ent List:    |                              | Temp                             | perature [ºC | ]: 25       | Environment   | GB - Grou     | nd, Benign                 | $\sim$ $\nabla$ | * | Library Properties:  |                                                      |                               |
| NN     | Ref. D       | Part Number                  | Description                      | dT [℃]       | DC (D       | P [ V [V]     | I [A] Loa     | d Type Lib. Compl. FRate   | 2               | ^ | NN Name              | Value                                                | Notes                         |
| E 🍸    | Ent 🍸        | Enter text here              | Enter text here                  | 7 E 7        | Ent 🍸       | E. 🍸 E. 🍸     | E. 🍸 Ent      | er 🍸 Enter 🍸 Enter         | text here       | 7 | 1 Part Number        | TAJC 106K020R                                        |                               |
| 1      | C1           | TAJC106K020R                 | CAP TANT 10UF 20V 10% 2312       | 0.00         | 1.00        |               |               | No                         |                 | _ | 2 Cat. Number        | CAP00001                                             |                               |
| 2      | C10          | GRM155R61A104KA01D           | CAP CER 0, 1UF 10V X5R 0402      | 0.00         | 1.00        | -             |               | No                         |                 |   | 3 Description        | CAP TANT 10UF 2                                      | 2                             |
| 3      | C11          | GRM155R71H103KA88D           | CAP CER 10000PF 50V X7R 0402     | 0.00         | 1.00        | -             |               | No                         |                 |   | 4 Group              | Capacitor                                            |                               |
| 4      | C12          | GRM033R60J104KE19D           | CAP CER 0.1UF 6.3V X5R 0201      | 0.00         | 1.00        | -             |               | No                         |                 |   | 5 Type               | Default                                              |                               |
| 5      | C13          | GRM1555C1H100JZ01D           | CAP CER 10PF 50V NP0 0402        | 0.00         | 1.00        | -             |               | No                         |                 |   | 6 Qual. Level        | II <industrial gra<="" td=""><td>d</td></industrial> | d                             |
| 6      | C14          | GRM155R71H103KA88D           | CAP CER 10000PF 50V X7R 0402     | 0.00         | 1.00        | -             |               | No                         |                 |   | 7 RF (Reliability    | . 1                                                  | Multiplies the Component      |
| 7      | C15          | GRM033R60J104KE19D           | CAP CER 0.1UF 6.3V X5R 0201      | 0.00         | 1.00        | -             |               | No                         |                 |   | 8 V-RT               |                                                      | Voltage Rated value [V]       |
| 8      | C16          | GRM155R71H103KA88D           | CAP CER 10000PF 50V X7R 0402     | 0.00         | 1.00        | -             |               | No                         |                 |   |                      |                                                      |                               |
| 9      | C17          | GRM188R71C104KA01D           | CAP CER 0.1UF 16V X7R 0603       | 0.00         | 1.00        | -             |               | No                         |                 |   |                      |                                                      |                               |
| 10     | C18          | GRM188R71C104KA01D           | CAP CER 0.1UF 16V X7R 0603       | 0.00         | 1.00        | -             |               | No                         |                 |   |                      |                                                      |                               |
| 11     | C19          | GRM155R61A104KA01D           | CAP CER 0.1UF 10V X5R 0402       | 0.00         | 1.00        | -             |               | No                         |                 |   |                      |                                                      |                               |
| 12     | C2           | GRM033R60J104KE19D           | CAP CER 0.1UF 6.3V X5R 0201      | 0.00         | 1.00        |               |               | No                         |                 |   |                      |                                                      |                               |
| 13     | C20          | GRM155R71H103KA88D           | CAP CER 10000PF 50V X7R 0402     | 0.00         | 1.00        | -             |               | No                         |                 |   |                      |                                                      |                               |
| 14     | C21          | GRM1555C1H220JZ01D           | CAP CER 22PF 50V NP0 0402        | 0.00         | 1.00        | -             |               | No                         |                 |   |                      |                                                      |                               |
| 15     | C22          | GRM188R71C104KA01D           | CAP CER 0, 1UF 16V X7R 0603      | 0.00         | 1.00        | -             |               | No                         |                 |   |                      |                                                      |                               |
| 16     | C23          | GRM188R71C104KA01D           | CAP CER 0.1UF 16V X7R 0603       | 0.00         | 1.00        | -             |               | No                         |                 |   |                      |                                                      |                               |
| 17     | C24          | GRM188R71C104KA01D           | CAP CER 0, 1UF 16V X7R 0603      | 0.00         | 1.00        | -             |               | No                         |                 |   |                      |                                                      |                               |
| 18     | C25          | GRM033R60J104KE19D           | CAP CER 0.1UF 6.3V X5R 0201      | 0.00         | 1.00        | -             |               | No                         |                 |   | Count Properties:    |                                                      |                               |
| 19     | C26          | GRM155R71H103KA88D           | CAP CER 10000PF 50V X7R 0402     | 0.00         | 1.00        | -             |               | No                         |                 |   | NN Name              | Value                                                | Notes                         |
| 20     | C27          | GRM155R61A104KA01D           | CAP CER 0, 1UF 10V X5R 0402      | 0.00         | 1.00        | -             |               | No                         |                 |   | 1 1-6                |                                                      | PEDAN (1                      |
| 21     | C28          | GRM188R71C104KA01D           | CAP CER 0.1UF 16V X7R 0603       | 0.00         | 1.00        | -             |               | No                         |                 |   | 1 Lgp                |                                                      | [PMD]                         |
| 22     | C29          | GRM155R71H103KA88D           | CAP CER 10000PF 50V X7R 0402     | 0.00         | 1.00        | -             |               | No                         |                 |   | 2 PIQ                |                                                      |                               |
| 23     | C3           | TAJA106K006R                 | CAP TANT 10UF 6.3V 10% 1206      | 0.00         | 1.00        | -             |               | No                         |                 |   | J PIE                |                                                      |                               |
| 24     | C30          | GRM155R71H103KA88D           | CAP CER 10000PF 50V X7R 0402     | 0.00         | 1.00        | -             |               | No                         |                 |   | F DIC1               |                                                      |                               |
| 25     | C31          | GRM155R61A104KA01D           | CAP CER 0.1UF 10V X5R 0402       | 0.00         | 1.00        | -             |               | No                         |                 |   | 5 PI51               |                                                      |                               |
| 26     | C32i         | GRM188R71C104KA01D           | CAP CER 0.1UF 16V X7R 0603       | 0.00         | 1.00        | -             |               | No                         |                 |   | 0 FI32               |                                                      | [CDM-J]                       |
| 27     | C33          | GRM155R61A104KA01D           | CAP CER 0.1UF 10V X5R 0402       | 0.00         | 1.00        | -             |               | No                         |                 |   | 7 SigMAg             |                                                      | [PMD]                         |
| 28     | C34          | GRM155R71H103KA88D           | CAP CER 10000PF 50V X7R 0402     | 0.00         | 1.00        | -             |               | No                         |                 |   | 8 SIGMADD            |                                                      |                               |
| 29     | C35          | GRM1555C1H330JZ01D           | CAP CER 33PF 50V NP0 0402        | 0.00         | 1.00        |               |               | No                         |                 |   | 10 52                |                                                      |                               |
| 30     | C36          | GRM155R61A104KA01D           | CAP CER 0.1UF 10V X5R 0402       | 0.00         | 1.00        | -             |               | No                         |                 |   | 10 52                |                                                      | Lab SDIE SDIO SDIE 1 SDIE 250 |
| 31     | C37          | GRM188R71C104KA01D           | CAP CER 0.1UF 16V X7R 0603       | 0.00         | 1.00        |               |               | No                         |                 |   | 11 PRate             |                                                      | LUD FIL FIQ PIST PISZ PI      |
| 32     | C38          | GRM155R71H103KA88D           | CAP CER 10000PF 50V X7R 0402     | 0.00         | 1.00        |               |               | No                         |                 |   |                      |                                                      |                               |
| 33     | C39          | GRM155R61A104KA01D           | CAP CER 0.1UF 10V X5R 0402       | 0.00         | 1.00        | -             |               | No                         |                 |   |                      |                                                      |                               |
| 34     | C4           | TAJC106K020R                 | CAP TANT 10UF 20V 10% 2312       | 0.00         | 1.00        |               |               | No                         |                 |   | Statistics:          |                                                      |                               |
| 35     | C40          | GRM155R71H103KA88D           | CAP CER 10000PF 50V X7R 0402     | 0.00         | 1.00        | -             |               | No                         |                 |   | Library Completion R | ate: 0                                               | Calculation Completion Rate:  |
| 36     | C41          | GRM155R61A104KA01D           | CAP CER 0.1UF 10V X5R 0402       | 0.00         | 1.00        |               |               | No                         |                 |   | (3 part numbers of 3 | 3 total) (                                           | 0 components of 121 total)    |
| 37     | C43          | GRM155R71H103KA88D           | CAP CER 10000PF 50V X7R 0402     | 0.00         | 1.00        |               |               | No                         |                 |   | -0%                  | -7                                                   | 0%                            |
| 38     | C45          | GRM155R61A104KA01D           | CAP CER 0.1UF 10V X5R 0402       | 0.00         | 1.00        | -             |               | No                         |                 | ~ | 8%                   |                                                      | 078                           |
|        | Save Stre    | sses in Impor                | t Stresses 📙 Save/Si             | et Librarv   |             | 8 0           | alculate      | Total F                    | R: -            |   |                      |                                                      |                               |
|        |              |                              |                                  |              |             | · · · ·       |               | Total MTRE (bour           |                 |   | - FR Measurement Ur  | its:                                                 |                               |
| ×      | Clear Stre   | esses 🔧 Defa                 | ult Settings 🛛 🕹 Import          | Library      |             |               | Report        | Total MTBF (Nour           | s); -           |   | OFIT ●FP             | 4H                                                   |                               |
|        |              |                              |                                  |              |             |               |               |                            |                 |   |                      |                                                      |                               |

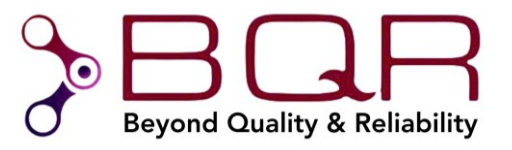

As you can see, it consists of three tables (Component List, Library Properties and Count Properties) and additional controls (buttons, statistics info, etc.).

2. The Component List table includes component ID, parameters group (RefDes, Part Number, Description), group of editable parameters (dT, duty cycle, stresses, load type), library completion info and failure rate as a prediction result. All the Component List Table columns allow filtering according to a free text that may be entered in a column header cell. Fill in the cells in the Component List table. The editable parameters are enabled based on component library group and type, and are described in the following table:

| Property  | Description                                                                                                    |
|-----------|----------------------------------------------------------------------------------------------------|
| dT [C]    | Difference of component temperature from board mean temperature                                                                           |
| DC        | Operational Duty Cycle.<br>1= operate all the time, 0.5=operate only 50% of the time and 50% of the time<br>the component is not operated |
| P [W]     | Actual Power Stress in Watts                                                                                                    |
| V [V]     | Actual Voltage Stress in Volts                                                                                                    |
| I [A]     | Actual Current Stress in Ampere                                                                                                    |
| Load Type | Load Type (resistor, capacitor, inductive) for some component groups                                                                      |

3. The Library Properties table includes the component library properties (parameters) for the selected Part Number in the Component List. These are described in the following table:

| Property                | Description                                                                    |
|-------------------------|--------------------------------------------------------------------------------|
| Part Number             | The component Manufacturer Part Number - non editable                          |
| Cat. Number             | The component Internal Catalog Number - non editable                           |
| Description             | The component description - non editable                                       |
| Group                   | Drop-down, the component Group                                                 |
| Туре                    | Drop-down, the component Type in the selected Group                            |
| Quality Level           | Drop-down (Commercial, Industrial, etc.)                                       |
| RF (Reliability Factor) | By default, "1". Enter a number < 1 for a component with increased reliability |
| P-RT, V-RT, I-RT        | Rated Values of Properties, based on the component Group and Type              |

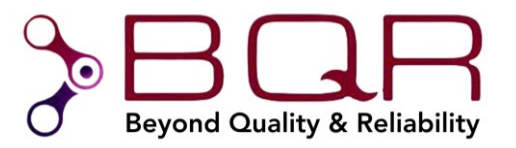

The *Count Properties* table lists the Pi factors included in the selected component Failure Rate prediction.

4. Use the following controls / fields to run the calculation and view the results:

| Button/Field name       | Туре          | Description                                                                                                    |
|-------------------------|---------------|----------------------------------------------------------------------------------------------------|
| Temperature             | Edit Window   | The mean temperature of the board                                                                                                    |
| Environment             | Drop-down     | Selects the Telcordia T332.3 MTBF Environment                                                                                                    |
| Save Stresses           | Button        | Saves stress parameters in the CAD design database                                                                                                    |
| Clear Stresses          | Button        | Clears stress parameters in the CAD design database                                                                                                    |
| Default Settings        | Button        | Opens the Default Settings Window                                                                                                    |
| Import Library          | Button        | Imports the MTBF data properties from an outside components library (stored in a file) and merges them with the current library.                                                                                                    |
| Calculate               | Button        | Calculates the MTBF according to the conditions entered at the top of<br>the page. It also saves the MTBF data properties in a components library.<br>Note: some component library parameters do not have default values. The<br>calculation will ignore the components for which the library parameters are<br>incomplete. Library status for each component is presented in the "Lib.<br>Compl." Column. |
| FR Measurement<br>Units | Radio-buttons | Selects the Unit for the Failure Rate, FIT (Failures in Billion Hours) or FPMH (Failures in Million Hours)                                                                                                    |

#### **Statistics Fields**

| Field name                     | Туре         | Description                                                                                                    |
|--------------------------------|--------------|----------------------------------------------------------------------------------------------------|
| Library Completion Rate        | Non-editable | Total Board Components Library Completion Rate (with colors)                                                                      |
| Calculation Completion<br>Rate | Non-editable | Total Board Calculation Completion Rate (with colors)                                                                             |
| Total Results                  | Result field | Total FR - the total Failure Rate<br>Total MTBF (hours) - the total MTBF in hours<br>Total MTBF (years) - the total MTBF in years |

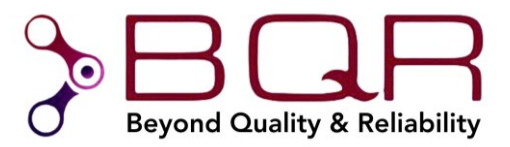

#### 2.7. Component Stress Assignment

The MTBF & Reliability Toolkit provides a convenient way to assign component stresses in a semiautomatic manner which saves a lot of time and prevents user errors.

If you need a more automated tool which calculates the electrical stress of all components, you need the fiXtress stress simulator, see section 5.3.

Note that before using this feature, you must set up the project according to the instructions in the *Project Setup* section above.

#### 2.7.1. Based on Net Names

Open the "FiXtress Properties tab". Next, click the "Rapid Stress Assignment" button on the bottom of the screen. A dialog will appear, similar to the following:

|     |    | 1        |                    |                      |                                                                |
|-----|----|----------|--------------------|----------------------|----------------------------------------------------------------|
| ply | NN | Net Name | Reference Net Name | Matched Voltage, [V] | Applied Components                                             |
|     | 1  | PS+5V    | GND                | 5                    | C4, C8, C49, C50, C55, C56, C61, C71, C73, C74                 |
|     | 2  | V1p8A    | GND                | 1.8                  | C25, C26, C33, C34, C38, C39, C57, C58                         |
|     | 3  | V3p0A    | GND                | 3                    | C12, C14, C15, C16, C27, C29, C52, C53                         |
|     | 4  | V3p0AD   | GND                | 3                    | C9, C10, C11, C19, C20, C36, C40, C41, C43, C46, C67, C68, C69 |
|     |    |          |                    |                      |                                                                |
|     |    |          |                    |                      |                                                                |
|     |    |          |                    |                      |                                                                |
|     |    |          |                    |                      |                                                                |
|     |    |          |                    |                      |                                                                |
|     |    |          |                    |                      |                                                                |
|     |    |          |                    |                      |                                                                |
|     |    |          |                    |                      |                                                                |
|     |    |          |                    |                      |                                                                |
|     |    |          |                    |                      |                                                                |
|     |    |          |                    |                      |                                                                |
|     |    |          |                    |                      |                                                                |
|     |    |          |                    |                      |                                                                |

If no ground net is selected, click the "Ground Net" button and assign a ground net.

The dialog presents a list of nets that are connected to the ground net via simple components such as capacitors and resistors. The net voltage is parsed from the net name. You can update the matched voltage.

This is an easy way for quick assignment of many components based on the net names.

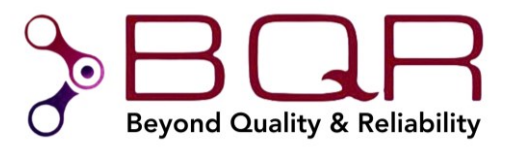

# 2.7.2. Based on connectivity

Select components for stress assignments in one of the following ways:

- Open the "FiXtress Properties tab". Next, select the component for stress assignment, and click the "Stress Editor" button.
- Mark components for stress assignment in the schema, right click and select "fiXtress Stress Editor"

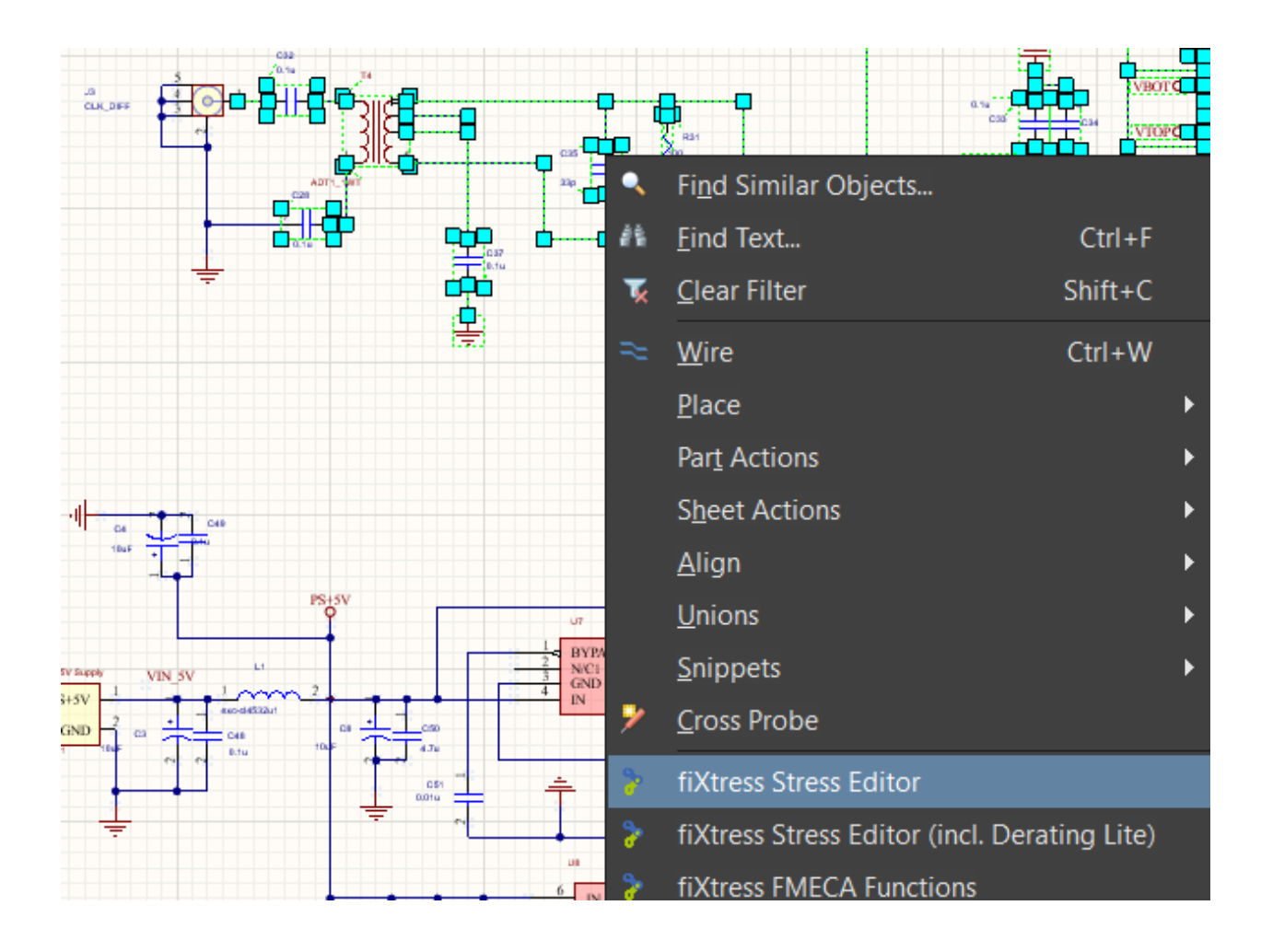

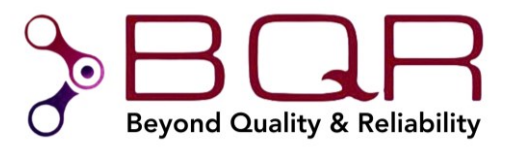

The following dialog will appear:

| Sele | ted Compon | ents:   |           |                 |            |                                                                                                    |           |             |            |              |               | Y X          | Stress         | es (C12).          |                     |
|------|------------|---------|-----------|-----------------|------------|----------------------------------------------------------------------------------------------------|-----------|-------------|------------|--------------|---------------|--------------|----------------|--------------------|---------------------|
| MN   | Ref Dec    | Ianore  | PartNum   | Description     | Group      | Type                                                                                                    | P         | V           | T          | Par4         | Par5          | Par6         | Para           | m Nomo             | Value               |
| E. S | Enter t    | Foter t | Foter te  | Enter text here | Enter text | Enter text here                                                                                                    | Enter tex | Foter tex   | Enter tex. | Enter text h | Finter text h | Foter text h | P              | N/A                | value               |
| 1    | C12        |         | CAP00002  | CAP CER 0 1UE   | Canacitor  | CK < Ceramic Gener                                                                                                    | N/A       | Voltage=3   | N/A        | N/A          | N/A           | N/A          | v              | Voltage            | 3                   |
| 2    | C13        |         | CAP00029  | CAP CER 10PE    | Canacitor  | CK < Ceramic Gener                                                                                                    | N/A       | Voltage=3.3 | N/A        | N/A          | N/A           | N/A          | I              | N/A                |                     |
| 3    | C14        |         | CAP00027  | CAP CER 10000   | Canacitor  | CK < Ceramic Gener                                                                                                    | N/A       | Voltage=3   | N/A        | N/A          | N/A           | N/A          | Par4           | N/A                |                     |
| 4    | C17        |         | CAP00036  | CAP CER 0.1UE   | Canacitor  | CK <ceramic gener<="" td=""><td>N/A</td><td>Voltage=3.3</td><td>N/A</td><td>N/A</td><td>N/A</td><td>N/A</td><td>Par5</td><td>N/A</td><td></td></ceramic>                                    | N/A       | Voltage=3.3 | N/A        | N/A          | N/A           | N/A          | Par5           | N/A                |                     |
| 5    | C18        |         | CAP00036  | CAP CER 0.1UF   | Capacitor  | CK <ceramic gener<="" td=""><td>N/A</td><td>Voltage=3.3</td><td>N/A</td><td>N/A</td><td>N/A</td><td>N/A</td><td>Par6</td><td>N/A</td><td></td></ceramic>                                    | N/A       | Voltage=3.3 | N/A        | N/A          | N/A           | N/A          | Par6           | N/A                |                     |
| 6    | C21        |         | CAP00037  | CAP CER 22PF    | Capacitor  | CK <ceramic gener<="" td=""><td>N/A</td><td>Voltage=3.3</td><td>N/A</td><td>N/A</td><td>N/A</td><td>N/A</td><td></td><td></td><td></td></ceramic>                                           | N/A       | Voltage=3.3 | N/A        | N/A          | N/A           | N/A          |                |                    |                     |
| 7    | C22        |         | CAP00036  | CAP CER 0.1UF   | Capacitor  | CK <ceramic gener<="" td=""><td>N/A</td><td>Voltage=3.3</td><td>N/A</td><td>N/A</td><td>N/A</td><td>N/A</td><td>Descr</td><td>ription:</td><td></td></ceramic>                              | N/A       | Voltage=3.3 | N/A        | N/A          | N/A           | N/A          | Descr          | ription:           |                     |
| 8    | C23        |         | CAP00036  | CAP CER 0.1UF   | Capacitor  | CK <ceramic gener<="" td=""><td>N/A</td><td>Voltage=3.3</td><td>N/A</td><td>N/A</td><td>N/A</td><td>N/A</td><td>Volta</td><td>age operating valu</td><td>ue [V]</td></ceramic>              | N/A       | Voltage=3.3 | N/A        | N/A          | N/A           | N/A          | Volta          | age operating valu | ue [V]              |
| 9    | C24        |         | CAP00036  | CAP CER 0.1UF   | Capacitor  | CK <ceramic gener<="" td=""><td>N/A</td><td>Voltage=3.3</td><td>N/A</td><td>N/A</td><td>N/A</td><td>N/A</td><td></td><td></td><td></td></ceramic>                                           | N/A       | Voltage=3.3 | N/A        | N/A          | N/A           | N/A          |                |                    |                     |
| 10   | C25        |         | CAP00002  | CAP CER 0.1UF   | Capacitor  | CK <ceramic gener<="" td=""><td>N/A</td><td>Voltage=1.8</td><td>N/A</td><td>N/A</td><td>N/A</td><td>N/A</td><td>-</td><td>Pareo Connoct</td><td>tod Not Namon</td></ceramic>                | N/A       | Voltage=1.8 | N/A        | N/A          | N/A           | N/A          | -              | Pareo Connoct      | tod Not Namon       |
| 11   | C26        |         | CAP00027  | CAP CER 10000   | Capacitor  | CK <ceramic gener<="" td=""><td>N/A</td><td>Voltage=1.8</td><td>N/A</td><td>N/A</td><td>N/A</td><td>N/A</td><td></td><td>Faise connect</td><td>leu Net Names</td></ceramic>                 | N/A       | Voltage=1.8 | N/A        | N/A          | N/A           | N/A          |                | Faise connect      | leu Net Names       |
| 12   | C27        |         | CAP00026  | CAP CER 0.1UF   | Capacitor  | CK <ceramic gener<="" td=""><td>N/A</td><td>Voltage=3</td><td>N/A</td><td>N/A</td><td>N/A</td><td>N/A</td><td>🔽 A<u>u</u>t</td><td>to Complete Depe</td><td>ndent Parameters</td></ceramic> | N/A       | Voltage=3   | N/A        | N/A          | N/A           | N/A          | 🔽 A <u>u</u> t | to Complete Depe   | ndent Parameters    |
| 13   | C28        |         | CAP00036  | CAP CER 0.1UF   | Capacitor  | CK <ceramic gener<="" td=""><td>N/A</td><td>Voltage=3.3</td><td>N/A</td><td>N/A</td><td>N/A</td><td>N/A</td><td>Pro</td><td>pagate to Connec</td><td>cted Components</td></ceramic>         | N/A       | Voltage=3.3 | N/A        | N/A          | N/A           | N/A          | Pro            | pagate to Connec   | cted Components     |
| 14   | C29        |         | CAP00027  | CAP CER 10000   | Capacitor  | CK <ceramic gener<="" td=""><td>N/A</td><td>Voltage=3</td><td>N/A</td><td>N/A</td><td>N/A</td><td>N/A</td><td>Pro</td><td>pagate to Same I</td><td>Logical RefDes</td></ceramic>            | N/A       | Voltage=3   | N/A        | N/A          | N/A           | N/A          | Pro            | pagate to Same I   | Logical RefDes      |
| 15   | C30        |         | CAP00027  | CAP CER 10000   | Capacitor  | CK <ceramic gener<="" td=""><td>N/A</td><td>Voltage=</td><td>N/A</td><td>N/A</td><td>N/A</td><td>N/A</td><td></td><td>pagate to Same (</td><td>Components</td></ceramic>                    | N/A       | Voltage=    | N/A        | N/A          | N/A           | N/A          |                | pagate to Same (   | Components          |
| 16   | C31        |         | CAP00026  | CAP CER 0.1UF   | Capacitor  | CK <ceramic gener<="" td=""><td>N/A</td><td>Voltage=</td><td>N/A</td><td>N/A</td><td>N/A</td><td>N/A</td><td></td><td>pagato Voltago tr</td><td>- Post of Component</td></ceramic>          | N/A       | Voltage=    | N/A        | N/A          | N/A           | N/A          |                | pagato Voltago tr  | - Post of Component |
| 17   | C32        |         | CAP00036  | CAP CER 0.1UF   | Capacitor  | CK <ceramic gener<="" td=""><td>N/A</td><td>Voltage=3.3</td><td>N/A</td><td>N/A</td><td>N/A</td><td>N/A</td><td></td><td>pagate voltage to</td><td>o Rescor Componenta</td></ceramic>       | N/A       | Voltage=3.3 | N/A        | N/A          | N/A           | N/A          |                | pagate voltage to  | o Rescor Componenta |
| 18   | C33        |         | CAP00026  | CAP CER 0.1UF   | Capacitor  | CK <ceramic gener<="" td=""><td>N/A</td><td>Voltage=3.3</td><td>N/A</td><td>N/A</td><td>N/A</td><td>N/A</td><td></td><td></td><td>Overwrite Existing</td></ceramic>                         | N/A       | Voltage=3.3 | N/A        | N/A          | N/A           | N/A          |                |                    | Overwrite Existing  |
| 19   | C34        |         | CAP00027  | CAP CER 10000   | Capacitor  | CK <ceramic gener<="" td=""><td>N/A</td><td>Voltage=3.3</td><td>N/A</td><td>N/A</td><td>N/A</td><td>N/A</td><td></td><td>K. Anal</td><td></td></ceramic>                                    | N/A       | Voltage=3.3 | N/A        | N/A          | N/A           | N/A          |                | K. Anal            |                     |
| - 20 | 005        |         | CAD000000 | CAD CED 2005    | A          | OV 10-11-0-1-1                                                                                                    | A1/A      | V-H 2.2     | ALCA.      | 81/A         | NI/A          | 81/A         |                | 🥁 Аррі             | у                   |

The dialog provides the following options:

- Define component group and type (default values are provided based on smart parsing of the component parameters, as well as on definitions of "Default Settings")
- Select a component and define its stresses in the top right table (stress types depend on the component type)
- Auto complete dependent parameters: example: If resistance and voltage are provided for a resistor, the current and power will be automatically completed.
- Propagate to connected components: example: if voltage is provided for a capacitor, the same voltage will be assigned to capacitors that are connected in parallel to it.
- Propagate to Same Logical RefDes: Stresses will be assigned to all physical components which are connected to the same logical component.
- Propagate to Same Components: example: use this option when many capacitors are selected and they should be assigned the same stress.
- Propagate voltage to rest of components: set a voltage value to all other selected components (usually used to assign worse case voltage to a group of components).

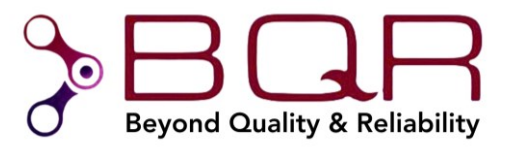

#### 2.8. Functions and Failure Modes Assignment

The MTBF & Reliability Toolkit provides a convenient way to define component failure effects i.e. functions and function failure modes. This is the basis for FMECA and Testability (diagnostics) analysis.

Complete FMECA and Testability functionality is provided using the combination of the toolkit with BQR's FMECA Pro software, see section 5.2.

The toolkit supports two functions and failure mode libraries:

- Function Type library that can be used as the basis for multiple projects
- Project specific library with functions and failure modes which are tailor made for the project

Follow these steps to assign functions and failure modes to components:

- 1. Select the components on the schema for which you want to define functions and failure modes
- 2. Right click, and select "fiXtress FMECA Functions"

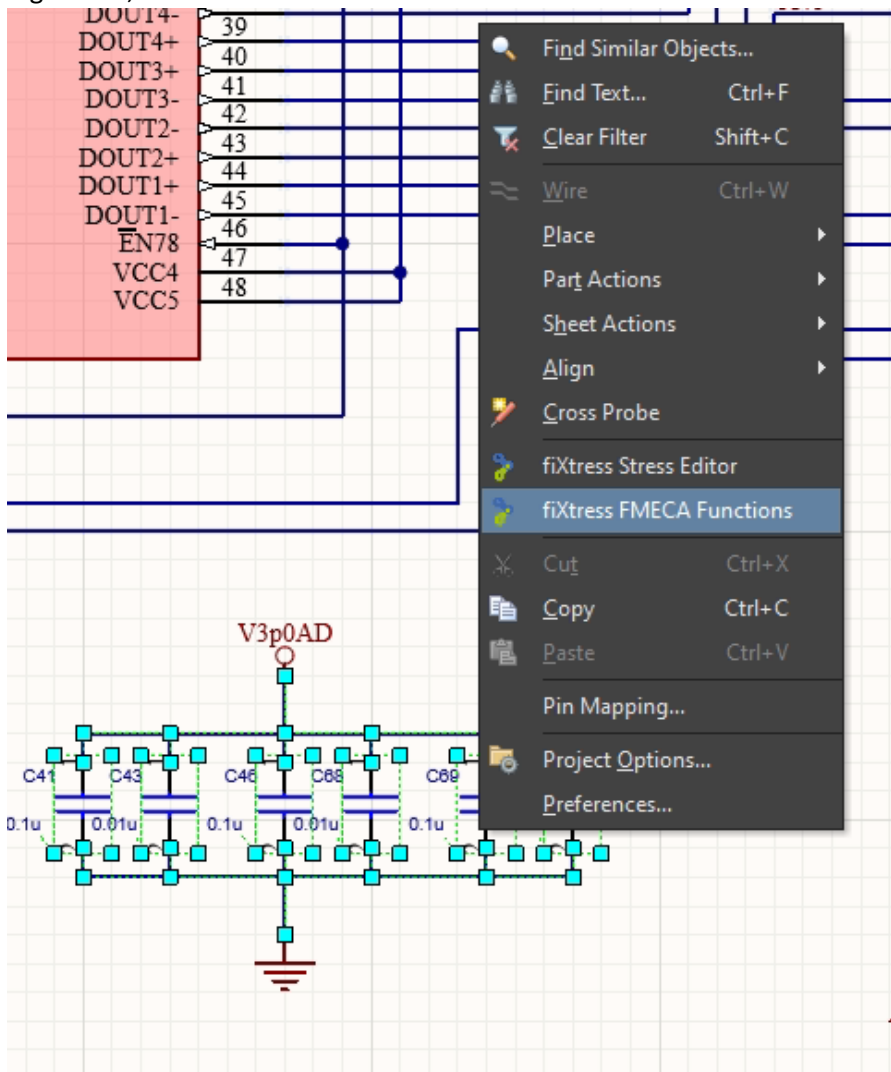

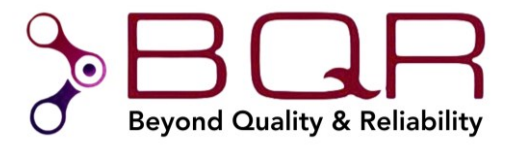

3. The following dialog will appear:

| ×                                                                |                                                                                                    | V X                                                                                                    |                                                                                 |                                    | G                         | Save to Schematic | 🗙 Cle | ar in Schema |
|------------------------------------------------------------------|----------------------------------------------------------------------------------------------------|----------------------------------------------------------------------------------------------------|---------------------------------------------------------------------------------|------------------------------------|---------------------------|-------------------|-------|--------------|
| N R                                                              | RefDes                                                                                                    | Existing Func/FM (ID)                                                                                                    |                                                                                 |                                    | New Func/FM (ID)          |                   |       |              |
| 7 E                                                              | Enter te 🍸                                                                                                    | Enter text here                                                                                                    |                                                                                 | Y                                  | Enter text here           |                   |       | Y            |
| C                                                                | C41                                                                                                    | LVDS REPEATER BLOCK (5                                                                                                    | 5)                                                                              |                                    |                           |                   |       |              |
| C                                                                | C43                                                                                                    | LVDS REPEATER BLOCK (5                                                                                                    | 5)                                                                              |                                    |                           |                   |       |              |
| C                                                                | C46                                                                                                    | LVDS REPEATER BLOCK (5                                                                                                    | 5)                                                                              |                                    |                           |                   |       |              |
| 0                                                                | C68                                                                                                    | LVDS REPEATER BLOCK (S                                                                                                    | 5)                                                                              |                                    |                           |                   |       |              |
| 0                                                                | C69                                                                                                    | LVDS REPEATER BLOCK (5                                                                                                    | 5)                                                                              |                                    |                           |                   |       |              |
|                                                                  | 270                                                                                                    | EVDS REPERTER DEOOR (S                                                                                                    | ,,                                                                              |                                    |                           |                   |       |              |
|                                                                  |                                                                                                    |                                                                                                    |                                                                                 |                                    |                           |                   |       |              |
| ect F                                                            | Functions / Failu                                                                                                    | re Modes Library: C:\User                                                                                                    | Assign Function/FM<br>s\amir.s\Desktop\Altium V                                 | Jork\FunctionsL                    | sign Function/FM<br>b.csv |                   |       |              |
| ect F                                                            | Functions / Failu                                                                                                    | re Modes Library: C:\User<br>Functions / FMs which are                                                                                                    | Assign Function/FM<br>rs\amir.s\Desktop\Altium W<br>used in the project (blue t | , Unas<br>vork\FunctionsL<br>text) | sign Function/FM<br>b.csv |                   |       | œ́ E¢        |
| ject F                                                           | Functions / Failu                                                                                                    | TE Modes Library: C:\User<br>Functions / FMs which are<br>RNAL POWER SUPPLY<br>TI CLOCK CIRCUIT                                                                           | Assign Function/FM<br>rs\amir.s\Desktop\Altium W<br>used in the project (blue t | Jork (FunctionsL<br>text)          | sign Function/FM<br>b.csv |                   |       | C Ed         |
| ject F<br>G<br>G<br>- Fun<br>G<br>- Fun<br>G<br>- Fun            | Functions / Failu                                                                                                    | The Modes Library: C:\User<br>Functions / FMs which are<br>RNAL POWER SUPPLY<br>TO CLOCK CIRCUIT<br>TO SIGNAL CIRCUIT                                                     | Assign Function/FM<br>rs\amir.s\Desktop\Altium W<br>used in the project (blue t | Jork FunctionsL<br>text)           | sign Function/FM<br>b.csv |                   |       | e e          |
| ject F<br>G (<br>G-Fun<br>G-Fun<br>G-Fun<br>G-Fun                | Functions / Failu                                                                                                    | The Modes Library: C:\User<br>Functions / FMs which are<br>RNAL POWER SUPPLY<br>IT CLOCK CIRCUIT<br>IT SIGNAL CIRCUIT                                                     | Assign Function/FM<br>rs\amir.s\Desktop\Altium W<br>used in the project (blue t | Jork\FunctionsL<br>text)           | sign Function/FM<br>b.csv |                   |       | e e          |
| ject F<br>- Fun<br>- Fun<br>- Fun<br>- Fun<br>- Fun              | Functions / Failu                                                                                                    | The Modes Library: C:\User<br>Functions / FMs which are<br>RNAL POWER SUPPLY<br>IT CLOCK CIRCUIT<br>IT SIGNAL CIRCUIT<br>REPEATER BLOCK                                   | Assign Function/FM<br>rs\amir.s\Desktop\Altium W<br>used in the project (blue t | Jork FunctionsL<br>text)           | sign Function/FM<br>b.csv |                   |       | d E          |
| ject F<br>                                                       | Functions / Failu<br>Color<br>nction (1): INTE<br>nction (2): INPU<br>nction (3): INPU<br>nction (4): ADC<br>nction (5): LVDS<br>nction (6): SERI  | The Modes Library: C:\User<br>Functions / FMs which are<br>RNAL POWER SUPPLY<br>IT CLOCK CIRCUIT<br>IT SIGNAL CIRCUIT<br>S REPEATER BLOCK<br>AL EEPROM                    | Assign Function/FM<br>rs\amir.s\Desktop\Altium W<br>used in the project (blue t | Vork\FunctionsL<br>text)           | sign Function/FM          |                   |       | C Ed         |
| ject F<br>                                                       | Functions / Failu<br>Color<br>nction (1): INTE<br>nction (2): INPU<br>nction (3): INPU<br>nction (4): ADC<br>nction (6): SERI                      | The Modes Library: C:\User<br>Functions / FMs which are<br>RNAL POWER SUPPLY<br>TT CLOCK CIRCUIT<br>TT SIGNAL CIRCUIT<br>S REPEATER BLOCK<br>AL EEPROM                    | Assign Function/FM<br>rs\amir.s\Desktop\Altium W<br>used in the project (blue t | Vork\FunctionsL<br>text)           | sign Function/FM          |                   |       |              |
| ject F<br>- Fur<br>- Fur<br>- Fur<br>- Fur<br>- Fur              | Functions / Failu<br>Color<br>Inction (1): INTE<br>nction (2): INPU<br>nction (3): INPU<br>nction (3): ADC<br>nction (5): LVDS<br>nction (6): SERI | The Modes Library: C:\User<br>Functions / FMs which are<br>RNAL POWER SUPPLY<br>IT CLOCK CIRCUIT<br>IT SIGNAL CIRCUIT<br>REPEATER BLOCK<br>AL EEPROM                      | Assign Function/FM<br>rs\amir.s\Desktop\Altium W<br>used in the project (blue t | Unat<br>Vork\FunctionsL<br>text)   | sign Function/FM          |                   |       | C E          |
| ject F<br>(<br>) Fur<br>) Fur<br>) Fur                           | Functions / Failu<br>Color<br>Inction (1): INTE<br>nction (2): INPU<br>nction (3): INPU<br>nction (4): ADC<br>nction (5): LVDS<br>nction (6): SERI | The Modes Library: C:\User<br>Functions / FMs which are<br>RNAL POWER SUPPLY<br>TT CLOCK CIRCUIT<br>TT SIGNAL CIRCUIT<br>REPEATER BLOCK<br>AL EEPROM                      | Assign Function/FM<br>rs\amir.s\Desktop\Altium W<br>used in the project (blue t | Unas<br>/ork\FunctionsL<br>text)   | sign Function/FM          |                   |       | C E          |
| ject F<br>                                                       | Functions / Failu<br>Color<br>Inction (1): INTE<br>nction (2): INPU<br>nction (3): INPU<br>nction (4): ADC<br>nction (5): LVDS<br>nction (6): SERI | The Modes Library: C:\User<br>Functions / FMs which are<br>RNAL POWER SUPPLY<br>IT CLOCK CIRCUIT<br>IT SIGNAL CIRCUIT<br>REPEATER BLOCK<br>AL EEPROM                      | Assign Function/FM<br>rs\amir.s\Desktop\Altium W<br>used in the project (blue t | Unas                               | sign Function/FM          |                   |       | C E          |
| ject F<br> - Fur<br> - Fur<br> - Fur                             | Functions / Failu                                                                                                    | The Modes Library: C:\User<br>Functions / FMs which are<br>RNAL POWER SUPPLY<br>IT CLOCK CIRCUIT<br>IT SIGNAL CIRCUIT<br>REPEATER BLOCK<br>AL EEPROM                      | Assign Function/FM<br>rs\amir.s\Desktop\Altium W<br>used in the project (blue t | Unas<br>/ork\FunctionsL<br>text)   | sign Function/FM          |                   |       | C E          |
| ject F<br> - Fur<br> - Fur<br> - Fur                             | Functions / Failu                                                                                                    | The Modes Library: C:\User<br>Functions / FMs which are<br>RNAL POWER SUPPLY<br>IT CLOCK CIRCUIT<br>IT SIGNAL CIRCUIT<br>REPEATER BLOCK<br>AL EEPROM                      | Assign Function/FM<br>rs\amir.s\Desktop\Altium W<br>used in the project (blue t | Unas<br>/ork\FunctionsL<br>text)   | sign Function/FM          |                   |       | C E          |
| ect F<br>Fur<br>Fur<br>Fur                                       | Functions / Failu                                                                                                    | The Modes Library: C:\User<br>Functions / FMs which are<br>RNAL POWER SUPPLY<br>IT CLOCK CIRCUIT<br>IT SIGNAL CIRCUIT<br>REPEATER BLOCK<br>AL EEPROM                      | Assign Function/FM<br>rs\amir.s\Desktop\Altium W<br>used in the project (blue t | Unav<br>/ork\FunctionsL<br>text)   | sign Function/FM          |                   |       | C E          |
| ect F<br>- Fur<br>- Fur<br>- Fur<br>- Fur                        | Functions / Failu                                                                                                    | The Modes Library: C:\User<br>Functions / FMs which are<br>RNAL POWER SUPPLY<br>IT CLOCK CIRCUIT<br>IT SIGNAL CIRCUIT<br>S REPEATER BLOCK<br>AL EEPROM                    | Assign Function/FM<br>rs\amir.s\Desktop\Altium W<br>used in the project (blue t | Unav<br>/ork\FunctionsL<br>text)   | sign Function/FM          |                   |       | C E          |
| iect F<br>(<br>() Fur<br>  Fur<br>  Fur                          | Functions / Failu                                                                                                    | The Modes Library: C:\User<br>Functions / FMs which are<br>RNAL POWER SUPPLY<br>IT CLOCK CIRCUIT<br>IT SIGNAL CIRCUIT<br>IT SIGNAL CIRCUIT<br>REPEATER BLOCK<br>AL EEPROM | Assign Function/FM<br>rs\amir.s\Desktop\Altium W<br>used in the project (blue t | Unav<br>/ork\FunctionsL<br>text)   | sign Function/FM          |                   |       | C E          |
| ject F<br>G<br>G<br>G<br>Fur<br>G<br>Fur<br>G<br>Fur<br>G<br>Fur | Functions / Failu                                                                                                    | The Modes Library: C:\User<br>Functions / FMs which are<br>RNAL POWER SUPPLY<br>IT CLOCK CIRCUIT<br>IT SIGNAL CIRCUIT<br>REPEATER BLOCK<br>AL EEPROM                      | Assign Function/FM<br>rs\amir.s\Desktop\Altium W<br>used in the project (blue t | Unav<br>/ork\FunctionsL<br>text)   | sign Function/FM<br>b.csv |                   |       | C E          |

The top table presents the components for which functions and failure modes can be assigned. The bottom tree presents the project functions and failure modes library. Click "Edit" to edit the project library:

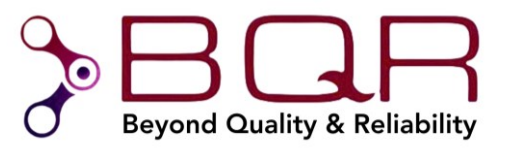

| ncti | ons:                                           |                     | Failure | Modes of selected Function (INTERNAL POWER SUPPL | Y, 1): |
|------|------------------------------------------------|---------------------|---------|--------------------------------------------------|--------|
|      | Function Name                                  | ID                  | NN      | Failure Mode Name                                | ID     |
| 7    | Enter text here                                | 7 En 7              | EY      | Enter text here                                  | 🍸 En   |
|      | INTERNAL POWER SUPPLY                          | 1                   | 1       | No ADC power                                     | 1      |
|      | INPUT CLOCK CIRCUIT                            | 2                   | 2       | Bad ADC power signals                            | 2      |
|      | INPUT SIGNAL CIRCUIT                           | 3                   |         |                                                  |        |
|      | ADC                                            | 4                   |         |                                                  |        |
|      | LVDS REPEATER BLOCK                            | 5                   |         |                                                  |        |
|      | SERIAL EEPROM                                  | 6                   |         |                                                  |        |
|      |                                                |                     |         |                                                  |        |
|      |                                                |                     |         |                                                  |        |
|      |                                                |                     |         |                                                  |        |
|      |                                                |                     |         |                                                  |        |
|      |                                                |                     |         |                                                  |        |
|      |                                                |                     |         |                                                  |        |
|      |                                                |                     |         |                                                  |        |
|      |                                                |                     |         |                                                  |        |
|      |                                                |                     |         |                                                  |        |
|      |                                                |                     |         |                                                  |        |
|      |                                                |                     |         |                                                  |        |
|      |                                                |                     |         |                                                  |        |
|      |                                                |                     |         |                                                  |        |
|      |                                                |                     |         |                                                  |        |
|      |                                                |                     |         |                                                  |        |
|      |                                                |                     |         |                                                  |        |
| _    |                                                |                     |         |                                                  |        |
| -    | alata Duratian 🔗 Add Duratian 🗈 Calent from Du | notion Tuno Library |         | Delete EM Constant Add EN                        | M      |

The library editor allows you to add functions manually or select from the "Function Type Library". Click Apply to present the updated project library in the "FMECA Function Dispatcher" dialog.

4. Select components in the top table, then select a function or failure mode from the project library (bottom tree) and click "Assign Function/FM".

Additional options:

- Checkbox "Color Functions / FMs" will color functions and failure modes that already have components assigned to them in blue. Double click on a function / FM to see the list of assigned components.
- Save or select a functions library file

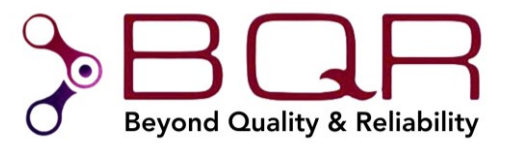

## 2.9. Component Derating Lite

This option allows you to conduct a quick derating analysis to identify over-stressed components. Derating Lite regards the main Power, Voltage and/or Current stresses of each component type (full derating is possible using fiXtress-Pro).

The steps are as follows:

Complete the project setup (see section 2.4.2)

- 1. Select a group of components you wish to analyze
- 2. Right click and select: fiXtress Stress Editor (incl. Derating Lite)

| 5<br>5<br>5<br>5<br>5 |         | ,n<br>curl |                                              |   |
|-----------------------|---------|------------|----------------------------------------------|---|
|                       |         | ٩          | Fi <u>n</u> d Similar Objects                |   |
|                       |         | 4%         | Find Text Ctrl+F                             |   |
| ÷                     |         | <b>v</b>   | <u>C</u> lear Filter Shift+C                 |   |
|                       | 012     |            | <u>P</u> lace                                | ► |
| s<br>SK DIFF          |         |            | Par <u>t</u> Actions                         | ► |
|                       |         |            | S <u>h</u> eet Actions                       | ► |
|                       |         |            | <u>A</u> lign                                | ► |
|                       |         |            | <u>U</u> nions                               | ► |
|                       | <b></b> |            | <u>S</u> nippets                             | ۲ |
|                       |         | >          | <u>C</u> ross Probe                          |   |
|                       |         | >          | fiXtress Stress Editor                       |   |
|                       |         | >          | fiXtress Stress Editor (incl. Derating Lite) |   |
|                       | T 040   | >          | fiXtress FMECA Functions                     |   |

- 3. Define component library parameters
  - a. Click "Library Editor"
  - b. Option: click "Auto Fill All Missing Values" this
  - c. For each part number
    - i. Define Group and Type
    - ii. Set rating values in the top right table
    - iii. Click Apply
  - d. Click OK to save library updates
- 4. Assign component stresses similar to section 2.7
- 5. Select derating ratio and click Calculate

| Derat      | ing Lite          |                |       |
|------------|-------------------|----------------|-------|
| $\bigcirc$ | <u>C</u> alculate | Max. Ratio, %: | 50.00 |

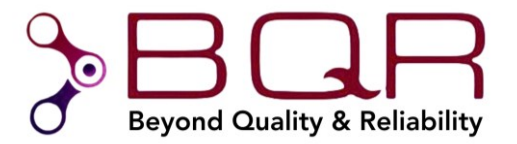

## 6. View results (over stresses will appear in red)

| 🔳 fi) | (tress Stres | s Paramet | ers (incl.Derat | ing Lite) |                                                                                                    |           |             |            |             |             |             |         |         |           |   |             |               |             | $\times$ |
|-------|--------------|-----------|-----------------|-----------|----------------------------------------------------------------------------------------------------|-----------|-------------|------------|-------------|-------------|-------------|---------|---------|-----------|---|-------------|---------------|-------------|----------|
| Selec | ted Compon   | ents:     |                 |           |                                                                                                    |           |             |            |             |             |             |         |         | V X       | 1 | Operational | Stresses (C   | .9):        |          |
| NN    | Ref. Des.    | Ignore    | PartNum         | Group     | Туре                                                                                                    | Р         | v           | I          | Par4        | Par5        | Par6        | P [%]   | V [%]   | I [%]     |   | Param       | Name          | Value       |          |
| E. 7  | Ente 🍸       | Ente S    | Enter te 🗑      | Enter tex | P Enter tex P                                                                                                    | Enter tex | P Enter tex | Finter tex | P Enter tex | P Enter tex | P Enter tex | P Enter | P Enter | 7 Enter 7 |   | Р           | N/A           |             |          |
| 1     | C12          |           | GRM033R6        | Capacitor | CK <cerami< td=""><td>N/A</td><td>Voltage=3</td><td>N/A</td><td>N/A</td><td>N/A</td><td>N/A</td><td>N/A</td><td>95.24</td><td>N/A</td><td></td><td>V</td><td>Voltage</td><td>3.3</td><td></td></cerami<>                  | N/A       | Voltage=3   | N/A        | N/A         | N/A         | N/A         | N/A     | 95.24   | N/A       |   | V           | Voltage       | 3.3         |          |
| 2     | C13          |           | GRM1555C        | Capacitor | CKR <cera< td=""><td>N/A</td><td>Voltage=3.3</td><td>N/A</td><td>N/A</td><td>N/A</td><td>N/A</td><td>N/A</td><td>13.20</td><td>N/A</td><td></td><td>I</td><td>N/A</td><td></td><td></td></cera<>                          | N/A       | Voltage=3.3 | N/A        | N/A         | N/A         | N/A         | N/A     | 13.20   | N/A       |   | I           | N/A           |             |          |
| 3     | C14          |           | GRM155R7        | Capacitor | CKR <cera< td=""><td>N/A</td><td>Voltage=3</td><td>N/A</td><td>N/A</td><td>N/A</td><td>N/A</td><td>N/A</td><td>12.00</td><td>N/A</td><td></td><td>Par4</td><td>N/A</td><td></td><td></td></cera<>                         | N/A       | Voltage=3   | N/A        | N/A         | N/A         | N/A         | N/A     | 12.00   | N/A       |   | Par4        | N/A           |             |          |
| 4     | C17          |           | GRM188R7        | Capacitor | CKR <cera< td=""><td>N/A</td><td>Voltage=3.3</td><td>N/A</td><td>N/A</td><td>N/A</td><td>N/A</td><td>N/A</td><td>41.25</td><td>N/A</td><td></td><td>Par5</td><td>N/A</td><td></td><td></td></cera<>                       | N/A       | Voltage=3.3 | N/A        | N/A         | N/A         | N/A         | N/A     | 41.25   | N/A       |   | Par5        | N/A           |             |          |
| 5     | C18          |           | GRM188R7        | Capacitor | CKR <cera< td=""><td>N/A</td><td>Voltage=3.3</td><td>N/A</td><td>N/A</td><td>N/A</td><td>N/A</td><td>N/A</td><td>41.25</td><td>N/A</td><td></td><td>Par6</td><td>N/A</td><td></td><td></td></cera<>                       | N/A       | Voltage=3.3 | N/A        | N/A         | N/A         | N/A         | N/A     | 41.25   | N/A       |   | Par6        | N/A           |             |          |
| 6     | C21          |           | GRM1555C        | Capacitor | CKR <cera< td=""><td>N/A</td><td>Voltage=3.3</td><td>N/A</td><td>N/A</td><td>N/A</td><td>N/A</td><td>N/A</td><td>13.20</td><td>N/A</td><td></td><td></td><td></td><td></td><td></td></cera<>                              | N/A       | Voltage=3.3 | N/A        | N/A         | N/A         | N/A         | N/A     | 13.20   | N/A       |   |             |               |             |          |
| 7     | C22          |           | GRM188R7        | Capacitor | CKR <cera< td=""><td>N/A</td><td>Voltage=3.3</td><td>N/A</td><td>N/A</td><td>N/A</td><td>N/A</td><td>N/A</td><td>41.25</td><td>N/A</td><td></td><td>Description</td><td>1:</td><td></td><td></td></cera<>                 | N/A       | Voltage=3.3 | N/A        | N/A         | N/A         | N/A         | N/A     | 41.25   | N/A       |   | Description | 1:            |             |          |
| 8     | C23          |           | GRM188R7        | Capacitor | CKR <cera< td=""><td>N/A</td><td>Voltage=3.3</td><td>N/A</td><td>N/A</td><td>N/A</td><td>N/A</td><td>N/A</td><td>41.25</td><td>N/A</td><td></td><td>Voltage o</td><td>perating valu</td><td>e [V]</td><td></td></cera<>   | N/A       | Voltage=3.3 | N/A        | N/A         | N/A         | N/A         | N/A     | 41.25   | N/A       |   | Voltage o   | perating valu | e [V]       |          |
| 9     | C24          |           | GRM188R7        | Capacitor | CKR <cera< td=""><td>N/A</td><td>Voltage=3.3</td><td>N/A</td><td>N/A</td><td>N/A</td><td>N/A</td><td>N/A</td><td>41.25</td><td>N/A</td><td></td><td></td><td></td><td></td><td></td></cera<>                              | N/A       | Voltage=3.3 | N/A        | N/A         | N/A         | N/A         | N/A     | 41.25   | N/A       |   |             |               |             |          |
| 10    | C25          |           | GRM033R6        | Capacitor | CK <cerami< td=""><td>N/A</td><td>Voltage=5</td><td>N/A</td><td>N/A</td><td>N/A</td><td>N/A</td><td>N/A</td><td>158.73</td><td>N/A</td><td></td><td>P Par</td><td>se Connecte</td><td>d Net Names</td><td></td></cerami<> | N/A       | Voltage=5   | N/A        | N/A         | N/A         | N/A         | N/A     | 158.73  | N/A       |   | P Par       | se Connecte   | d Net Names |          |

7. Fix over stressed components

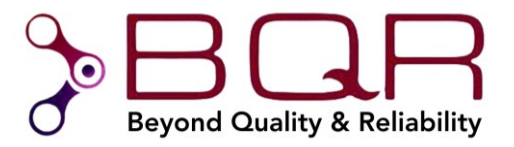

## 3. Purchasing a License

1. With the toolkit open, click the "*Buy License*" button in the top left of the fiXtress document.

You will be presented with the following dialog:

| 🗿 Help         | Buy License          | P         | roject Name:  |           |                 |         |                       |               |                    |            |         |
|----------------|----------------------|-----------|---------------|-----------|-----------------|---------|-----------------------|---------------|--------------------|------------|---------|
| Setup BOM & Ne | tlist Library FiXtre | ss Prope  | rties Results | Schematic | Review Results  | Parts C | Count Prediction MTBF | Telcordia 332 | .3 MTBF Prediction | Net Name G | enerato |
|                | Part Nur             | iber:     |               | Catalog N | lumber:         |         | Manufacturer:         |               | escription:        |            | Ignore  |
| NN Ref.        | Des. Manufa          | cturer P/ | v v           | Catalog I | Number          | $\sim$  | Manufacturer          | ~ 1           | Description        | $\sim$     | N/A     |
| License File:  |                      |           |               |           |                 |         |                       |               |                    |            | ><br>   |
| HostID:        |                      | License F | eatures:      |           |                 |         |                       |               |                    |            |         |
|                |                      | NN        | Feature Name  |           | Feature Descrip | ption   |                       | Availability  | Expiration Date    | Max Users  |         |
| Ethernet:      |                      |           |               |           |                 |         |                       |               |                    |            |         |
| License:       |                      |           |               |           |                 |         |                       |               |                    |            |         |

2. Click the buy button at the bottom of the dialog: A buy form will open in BQR's website. Fill the form, and a BQR representative will get back to you in order to complete the purchase.

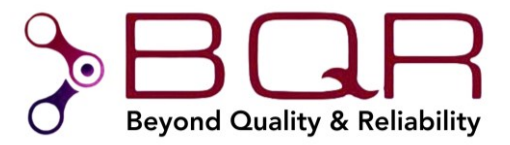

## 4. Activating a License (after purchase)

- 1. With the toolkit open, click the "Buy License" button to re-open the License dialog.
- 2. In the License dialog, click the "Request" button.
- 3. This will launch a dialog with a mail template:

| Copy the following text, complete it and send by email to info@bqr.com:                                                                                                    |   |       |
|----------------------------------------------------------------------------------------------------|---|-------|
| I have purchased the Altium Plug-In license and would like to activate it.<br>This is my computer information:<br>HostID: .<br>Ethernet:<br>1c697a63b514,<br>98af65e3dc20. |   |       |
| Invoice ID:                                                                                                    |   |       |
| Best Regards                                                                                                    |   |       |
|                                                                                                    | × | Close |

- 4. Copy the text from the dialog, fill in your Invoice ID, and send it over to info@bqr.com.
- 5. You will get a reply with a license file attached save the file on your computer.
- 6. Re-open the License dialog by clicking the '*Buy License*' button.
- 7. In the License dialog, click the "Activate" button.
- 8. Browse to the location of the license file and open it.
- 9. Click 'OK' to close the dialog.

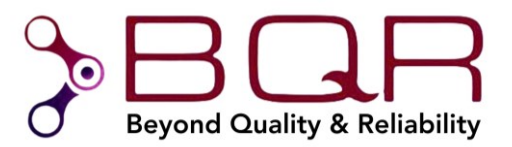

10. Restart the toolkit. You can verify that the features you purchased have become unlocked:

| HostID:      | License | Features:            |                                            |              |                 |           |
|--------------|---------|----------------------|--------------------------------------------|--------------|-----------------|-----------|
|              | NN      | Feature Name         | Feature Description                        | Availability | Expiration Date | Max Users |
| Ethernet:    | 1       | Altium_Interface     | fiXtress: Interface to Altium              | Yes          | 22-dec-2026     | 1         |
| lc697a63b514 | 2       | EDA_PartsCount       | EDA program: Parts Count Prediction MTBF   | Yes          | 22-dec-2026     | 1         |
| 0-61-04-00   | 3       | EDA_T332             | EDA program: Telcordia TR-332 Version 3 Pr | Yes          | 22-dec-2026     | 1         |
| 888765830C20 | 4       | EDA_NetNameGenerator | EDA program: Net Name Generator            | Yes          | 22-dec-2026     | 1         |
|              | 5       | EDA_SDTA             | EDA program: Stress Derating               | Yes          | 22-dec-2026     | 1         |
|              | 6       | EDA_BackAnnotation   | EDA program: Back Annotation               | Yes          | 22-dec-2026     | 1         |
|              | 7       | EDA_FMECAFunctions   | EDA program: FMECA Functions Dispatch      | Yes          | 22-dec-2026     | 1         |

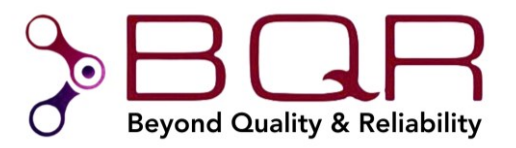

## 5. BQR Software Preview

This section briefly presents BQR software modules that integrate with the MTBF & Reliability Toolkit.

# 5.1. fiXtress Pro

fiXtress Pro provides component derating and MTBF prediction for multi-board systems.

|          | Project             | External [ | Data Edil     | t / View L     | ibraries   | MTBF     | SD    | ATO  | Ar     | nalys | sis Repo              | rts ILS               | CDB           | Window              | Help  |
|----------|---------------------|------------|---------------|----------------|------------|----------|-------|------|--------|-------|-----------------------|-----------------------|---------------|---------------------|-------|
| 7 Cor    | nditions            | 📑 Import   | 为 Stress I    | Data Exchange  | e 🔣 Cor    | mponer   | nts   | Æ.   | /TBF   | Full  | Tree                  | • 🛃 Expand            | d / Collapse  | <> Co               | lumns |
| 🖀 Glo    | bal Data            | Export     | Edit/Im       | port Pin Stres | ses 📲 Che  | eck Libr | ary   | T    | ree Fi | eld   | Chooser               | Refres                | h Current Tre | e $\mathcal{P}$ Fir | nd    |
| Tab      | les Editor          |            | S Data Fr     | change         |            | sina Ru  | les   | = в  | lock / | / Co  | mn. Pronertie         |                       | Properties P  | anel                |       |
|          | atun                | ROM        | Strarr        | and Thermal    | 1=14       | branz    |       |      | iock,  |       |                       |                       | arameters     |                     |       |
|          | etup                | DOM        | Juess         | anu memiai     | 1 1        | bialy    | 1     |      |        |       |                       |                       | arameters     |                     |       |
| RefD     | es                  | BN/CF      | Description   | Part Number    | Catalog Nu | dT[°C]   | T[°C] | BRF  | DC     | Qty   | Env                   | Pred Method           | MTBF(Hrs)     | FR(1) ∇             |       |
| 📂 Syste  | m                   | PRSMT      | Presure Meter | PRSMT          | PRSMT      |          | 40.0  | 1.00 | 1.00   | 1     | GB                    | S217F2                | 365,613       | 2.735135            |       |
|          | 1                   | DATA       | DATA-PCB      | DATA           | DATA       | 20.0     | 60.0  | 1.00 | 1.00   | 1     | GB                    | <asparent></asparent> | 703,073       | 1.422327            | 52%   |
|          | K Q11               | Transistor | NMOS_100      | 2N6796         | -          | 0.0      | 60.0  |      | 1.00   | 1     |                       | <asparent></asparent> |               | 0.779448            | 28%   |
| <u> </u> | C U1                | IC         | MCSO-OP       | 4192-08        | -          | 0.0      | 60.0  |      | 1.00   | 1     |                       | <asparent></asparent> |               | 0.337327            | 12%   |
|          | 🔉 X11               | Lamp       | NEON          | 456            | -          | 0.0      | 60.0  |      | 1.00   | 1     |                       | <asparent></asparent> |               | 0.200000            | 7%    |
|          | <mark>≫-</mark> J11 | Connector  | LRE_SOCK      | S21-A1A1       | -          | 0.0      | 60.0  |      | 1.00   | 1     |                       | <asparent></asparent> |               | 0.070960            | 3%    |
|          | PRS11               | Crystal    | PIEZOELE      | PXE            | 4322_020   | 0.0      | 60.0  |      | 1.00   | 1     |                       | <asparent></asparent> |               | 0.021063            | 1%    |
| P P      | B PCB1              | PCB        | -             | PCB-DATA       | -          | 0.0      | 60.0  |      | 1.00   | 1     |                       | <asparent></asparent> |               | 0.009410            |       |
| P P      | B SMT1              | PCB        | -             | DV4192-08      | -          | 0.0      | 60.0  |      | 1.00   | 1     |                       | <asparent></asparent> |               | 0.002540            |       |
|          | R11                 | Resistor   | RES_5.62      | RER60F5R       | -          | 0.0      | 60.0  |      | 1.00   | 1     |                       | <asparent></asparent> |               | 0.001579            |       |
| 🖻 🏳 A    | 42                  | MICRO      | MICRO-PCB     | MICRO          | MICRO      | 10.0     | 50.0  | 1.00 | 1.00   | 1     | <asparent></asparent> | <asparent></asparent> | 991,776       | 1.008292            | 37%   |
| <b>I</b> | C U21               | IC         | 8BITMP        | MC6809E        | -          | 0.0      | 50.0  |      | 1.00   | 1     |                       | <asparent></asparent> |               | 0.796021            | 29%   |
| I        | C U23               | IC         | PRECIS_V      | MC1466L        | MOTOROLA   | 0.0      | 50.0  |      | 1.00   | 1     |                       | <asparent></asparent> |               | 0.125472            | 5%    |
| I        | C U22               | IC         | V_REG         | LM117          | MOTOROLA   | 0.0      | 50.0  |      | 1.00   | 1     |                       | <asparent></asparent> |               | 0.069709            | 3%    |
|          | C21                 | Capacitor  | CAP0.1U_5     | M39014/01      | -          | 0.0      | 50.0  |      | 1.00   | 1     |                       | <asparent></asparent> |               | 0.009582            |       |
| P        | B PCB1              | PCB        | -             | PCB-MICRO      | -          | 0.0      | 50.0  |      | 1.00   | 1     |                       | <asparent></asparent> |               | 0.004613            |       |
|          | <mark>≱</mark> Q21  | Diode      | SCHOTTK       | 20FQ045/D      | -          | 0.0      | 50.0  |      | 1.00   | 1     |                       | <asparent></asparent> |               | 0.002837            |       |
|          | R21                 | Resistor   | RES_1K_1      | RWR81S1        | -          | 0.0      | 50.0  |      | 1.00   | 1     |                       | <asparent></asparent> |               | 0.000057            |       |
| 🖮 🌔 /    | A3stress            | IND        | INDICATIO     | IND            | IND        | 0.0      | 40.0  | 1.00 | 1.00   | 1     | <asparent></asparent> | <asparent></asparent> | 3,283,906     | 0.304515            | 11%   |
|          | RL31                | Relay      | LRE_RELA      | M520-U5-NL     | -          | 0.0      | 40.0  |      | 1.00   | 1     |                       | <asparent></asparent> |               | 0.164488            | 6%    |
| I        | C U33               | IC         | TRISTATE      | 54HC373J       | -          | 0.0      | 40.0  |      | 1.00   | 1     |                       | <asparent></asparent> |               | 0.060690            | 2%    |
| ····· 1  | C U31               | IC         | A/DCONVE      | AD573          | ANALOG     | 7.0      | 47.0  |      | 1.00   | 1     |                       | <asparent></asparent> |               | 0.031945            | 1%    |
|          | ₽ D31Z              | Diode      | TH-DO204      | 1N4678         | -          | 0.0      | 40.0  |      | 1.00   | 1     |                       | <asparent></asparent> |               | 0.021690            | 1%    |
| T        | C U32               | IC         | SO_14         | 74HC02         | -          | 0.0      | 40.0  |      | 1.00   | 1     |                       | <asparent></asparent> |               | 0.010068            |       |
|          | 🙀 L31               | Inductive  | TRAFO         | TT789          | -          | 0.0      | 40.0  |      | 1.00   | 1     |                       | <asparent></asparent> |               | 0.006631            |       |
|          | PCB1                | PCB        | -             | PCB-PTH I      | -          | 0.0      | 40.0  |      | 1.00   | 1     |                       | <asparent></asparent> |               | 0.005449            |       |
|          | 🖌 LD31              | OptoDevice | LED GREEN     | NSL5250        | NATION S   | 0.0      | 40.0  |      | 1.00   | 1     |                       | <asparent></asparent> |               | 0.001984            |       |
|          | N⊢ D31              | Diode      | SCHOTTK       | 20FQ0668       |            | 0.0      | 40.0  |      | 1.00   | 1     |                       | <asparent></asparent> |               | 0.000535            |       |
|          | K Q31               | Transistor | TRANS NPN     | JAN2N2222A     | NPN TH     | 0.0      | 40.0  |      | 1.00   | 1     |                       | <asparent></asparent> |               | 0.000275            |       |
|          | C32                 | Capacitor  | CAP F CHI     | ATC111TF       | -          | 3.0      | 43.0  |      | 1.00   | 1     |                       | <asparent></asparent> |               | 0.000263            | 1     |
|          | C31                 | Capacitor  | PHILIPS C     | T352E106       | -          | 2.0      | 42.0  |      | 1.00   | 1     |                       | <asparent></asparent> |               | 0.000213            |       |
|          | B32                 | Resistor   | -             | M55342K0       | -          | 0.0      | 40.0  |      | 1.00   | 1     |                       | <asparent></asparent> |               | 0.000180            |       |
|          | R34                 | Resistor   | Chip47ohm-    | M55342K0       | -          | 0.0      | 40.0  |      | 1.00   | 1     |                       | <asparent></asparent> |               | 0.000073            |       |
|          | R33                 | Resistor   | RES 1K 1      | RWR81S1        | -          | 0.0      | 40.0  |      | 1.00   | 1     |                       | <asparent></asparent> |               | 0.000020            |       |
|          | R31                 | Resistor   | CHIP-2 74K    | D55342E07      | -          | 0.0      | 40.0  |      | 1.00   | 1     |                       | <asparent></asparent> |               | 0.000011            |       |
|          | 1131                | nealatoi   | GHII -2.74N   | 000042007      | -          | 0.0      | 40.0  |      | 1.00   | · .   |                       | NAT dicitiz           |               | 0.000011            |       |

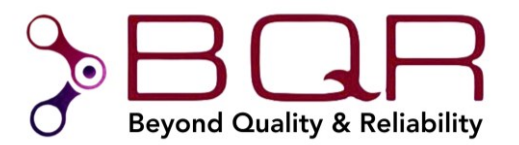

# 5.2. FMECA Pro

FMECA Pro is a professional tool for FMECA and Testability (diagnostics) analyses, starting from

component level, through function level, and up to system level.

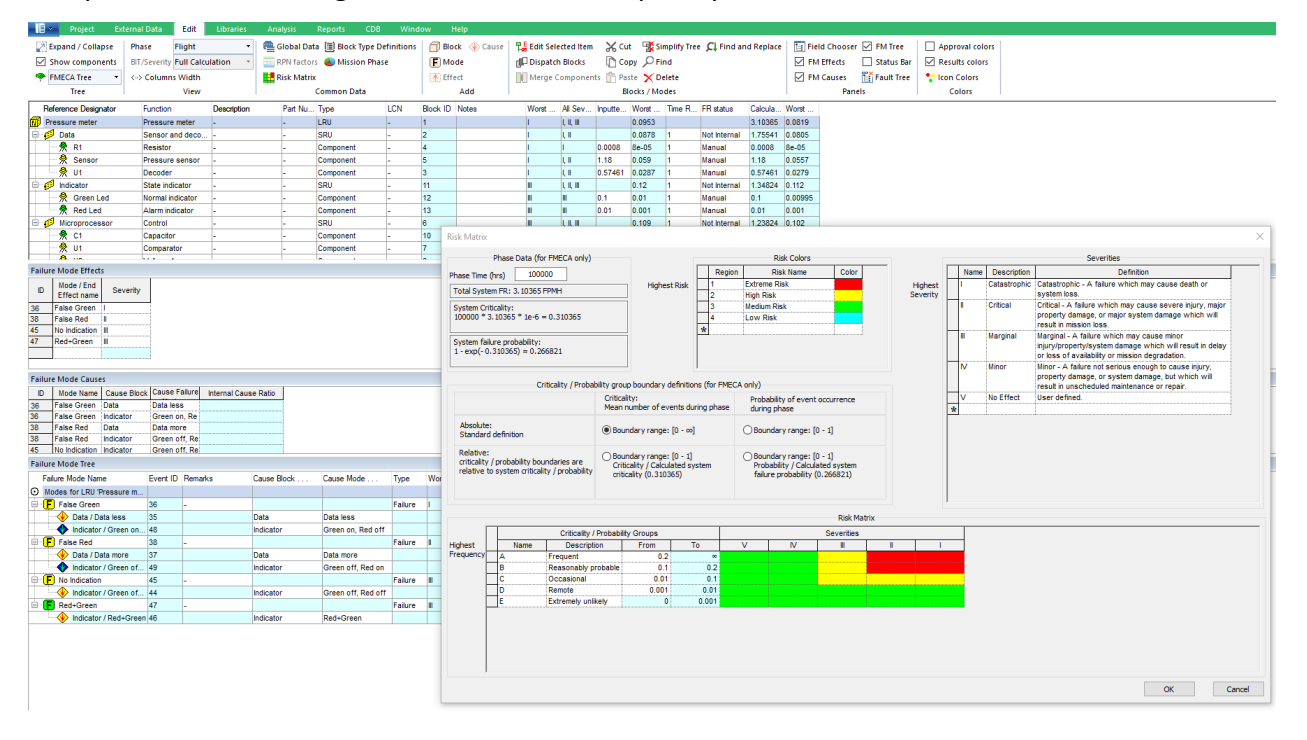

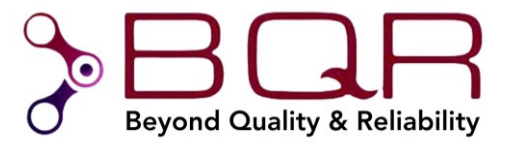

#### 5.3. fiXtress Stress Simulator

BQR's fiXtress simulator is a patent-based software for detailed stress analysis and schematic review. The software detects hard to find design errors, saving the engineers a lot of time, reducing design cycles and time to market.

|               | •                        | Project  | External [    | Data Edit              | t / View L | ibraries   | MTBF                       | SD            | DTA Anal    | sis Rep               | orts ILS                    | CDB W                                 | /indow               | Help                  |           |          |     |
|---------------|--------------------------|----------|---------------|------------------------|------------|------------|----------------------------|---------------|-------------|-----------------------|-----------------------------|---------------------------------------|----------------------|-----------------------|-----------|----------|-----|
| Conditions    |                          | 💽 Import | 为 Stress I    | 为 Stress Data Exchange |            | Components |                            | 🚠 MTBF Fu     | ll Tree     | • Z Expan             | 🝷 🛃 Expand / Collapse 💦 💎 C |                                       | nns Width            | F FIDES 2009 Profiles |           |          |     |
| 🕮 Global Data |                          | Export   | Edit/Im       | ses 📲 Che              | eck Libr   | ary        | Tree Field Chooser 💮 Refre |               |             | h Current Tree 👂 Find |                             |                                       | 퉒 S217Plus P         | rofiles               | N 🕢       |          |     |
| Tables Editor |                          |          | S Data F      | I Par                  | sina Ri    | iles       | Block / C                  | omo. Properti | es 🗸 Show   | Properties Panel      |                             |                                       | EE IEC62380 E        | rofiles               | (X) F     |          |     |
| Satun         |                          | BOM      | Strace        | 1=14                   | hranv      |            | Tree View                  |               |             | & Parameters          |                             |                                       | Predictions Profiles |                       | 0.        |          |     |
|               |                          | DOM      |               |                        | 1 1        | brury      |                            |               | -           | The view of t         | -                           |                                       |                      | Treaterions           | Tornes    |          |     |
| RefDes        |                          | BN/CF    | Description   | Part Number            | Catalog Nu | dT[°C]     | T[°C]                      | BRF DC Qt     | / Env       | Pred Method           | P-stress                    | V-stress                              | I-stress             | MTBF(Hrs)             | FR(1) ∇   |          |     |
| System        |                          | PRSMT    | Presure Meter | PRSMT                  | PRSMT      |            | 40.0                       | 1.00 1.00 1   | GB          | S217F2                |                             |                                       |                      | 365,613               | 2.735135  | 5.00     |     |
|               | 7 A1                     | 0.11     | DATA          | DATA-PCB               | DATA       | DATA       | 20.0                       | 60.0          | 1.00 1.00 1 | GB                    | <asparent></asparent>       |                                       | 00                   | 2                     | /03,0/3   | 1.42232/ | 52% |
| <u> </u>      | <u></u> K                | QII      | Transistor    | NMOS_100               | 2N6/96     | -          | 0.0                        | 60.0          | 1.00 1      |                       | <asparent></asparent>       | · · · · · · · · · · · · · · · · · · · | 20                   | 3                     |           | 0.779448 | 28% |
| <u> </u>      | IC.                      | 01       | IC .          | MCSO-OP                | 4192-08    | -          | 0.0                        | 60.0          | 1.00 1      |                       | <asparent></asparent>       | -                                     | -                    | -                     |           | 0.33/32/ | 12% |
| <u> </u>      |                          | X11      | Lamp          | NEON                   | 456        | -          | 0.0                        | 60.0          | 1.00 1      |                       | <asparent></asparent>       | -                                     | 11.5                 | -                     |           | 0.200000 | 1%  |
| <u> </u>      | ····· <del>&gt;</del> >> | J11      | Connector     | LRE_SOCK               | S21-A1A1   | -          | 0.0                        | 60.0          | 1.00 1      |                       | <asparent></asparent>       | -                                     | 100                  | 0.1                   |           | 0.070960 | 3%  |
|               |                          | PRS11    | Crystal       | PIEZOELE               | PXE        | 4322_020   | 0.0                        | 60.0          | 1.00 1      |                       | <asparent></asparent>       | -                                     | -                    | -                     |           | 0.021063 | 1%  |
|               | PCB                      | PCB1     | PCB           | -                      | PCB-DATA   | -          | 0.0                        | 60.0          | 1.00 1      |                       | <asparent></asparent>       | -                                     | -                    | -                     |           | 0.009410 |     |
|               | PCB                      | SMT1     | PCB           | -                      | DV4192-08  | -          | 0.0                        | 60.0          | 1.00 1      |                       | <asparent></asparent>       | 0.5                                   | -                    | -                     |           | 0.002540 |     |
|               | <mark>-</mark>           | R11      | Resistor      | RES_5.62               | RER60F5R   | -          | 0.0                        | 60.0          | 1.00 1      |                       | <asparent></asparent>       | 4                                     | 2                    | -                     |           | 0.001579 |     |
|               | 🔿 A2                     |          | MICRO         | MICRO-PCB              | MICRO      | MICRO      | 10.0                       | 50.0          | 1.00 1.00 1 | <asparent></asparent> | <asparent></asparent>       |                                       |                      |                       | 991,776   | 1.008292 | 37% |
|               | ···· IC                  | U21      | IC            | 8BITMP                 | MC6809E    | -          | 0.0                        | 50.0          | 1.00 1      |                       | <asparent></asparent>       | 0.2                                   | 5                    | 0.005                 |           | 0.796021 | 29% |
|               | IC                       | U23      | IC            | PRECIS_V               | MC1466L    | MOTOROLA   | 0.0                        | 50.0          | 1.00 1      |                       | <asparent></asparent>       | 0.04                                  | 5                    | 0.1                   |           | 0.125472 | 5%  |
|               | - IC                     | U22      | IC            | V_REG                  | LM117      | MOTOROLA   | 0.0                        | 50.0          | 1.00 1      |                       | <asparent></asparent>       | 0.5                                   | 15                   | 0.5                   |           | 0.069709 | 3%  |
|               |                          | C21      | Capacitor     | CAP0.1U_5              | M39014/01  | -          | 0.0                        | 50.0          | 1.00 1      |                       | <asparent></asparent>       | -                                     | 40                   | -                     |           | 0.009582 |     |
|               | PCB                      | PCB1     | PCB           | -                      | PCB-MICRO  | -          | 0.0                        | 50.0          | 1.00 1      |                       | <asparent></asparent>       | -                                     | -                    | -                     |           | 0.004613 |     |
|               |                          | Q21      | Diode         | SCHOTTK                | 20FQ045/D  | -          | 0.0                        | 50.0          | 1.00 1      |                       | <asparent></asparent>       | 1                                     | 15                   | 6                     |           | 0.002837 |     |
|               |                          | R21      | Resistor      | RES_1K_1               | RWR81S1    | -          | 0.0                        | 50.0          | 1.00 1      |                       | <asparent></asparent>       | 0.3                                   | 20                   | -                     |           | 0.000057 |     |
| <u>ف</u> (    | 🔿 A3                     | stress   | IND           | INDICATIO              | IND        | IND        | 0.0                        | 40.0          | 1.00 1.00 1 | <asparent></asparent> | <asparent></asparent>       |                                       |                      |                       | 3,283,906 | 0.304515 | 11% |
|               | - 1                      | RL31     | Relay         | LRE_RELA               | M520-U5-NL | -          | 0.0                        | 40.0          | 1.00 1      |                       | <asparent></asparent>       |                                       | 0.0575517            | 0.00905464            |           | 0.164488 | 6%  |
|               | - IC                     | U33      | IC            | TRISTATE               | 54HC373J   | -          | 0.0                        | 40.0          | 1.00 1      |                       | <asparent></asparent>       | 1.5e-09                               | 5                    |                       |           | 0.060690 | 2%  |
|               | - IC                     | U31      | IC            | A/DCONVE               | AD573      | ANALOG     | 7.0                        | 47.0          | 1.00 1      |                       | <asparent></asparent>       |                                       |                      |                       |           | 0.031945 | 1%  |
|               |                          | D31Z     | Diode         | TH-DO204               | 1N4678     | -          | 0.0                        | 40.0          | 1.00 1      |                       | <asparent></asparent>       | 0.0800062                             |                      |                       |           | 0.021690 | 1%  |
|               | - IC                     | U32      | IC            | SO_14                  | 74HC02     | -          | 0.0                        | 40.0          | 1.00 1      |                       | <asparent></asparent>       | 5e-10                                 | 5                    | 8.33181e-06           |           | 0.010068 |     |
|               | <b>m</b>                 | L31      | Inductive     | TRAFO                  | TT789      | -          | 0.0                        | 40.0          | 1.00 1      |                       | <asparent></asparent>       |                                       |                      | 0.0197282             |           | 0.006631 |     |
|               | PCB                      | PCB1     | PCB           | -                      | PCB-PTH_I  | -          | 0.0                        | 40.0          | 1.00 1      |                       | <asparent></asparent>       |                                       |                      |                       |           | 0.005449 |     |
|               |                          | LD31     | OptoDevice    | LED_GREEN              | NSL5250    | NATION_S   | 0.0                        | 40.0          | 1.00 1      |                       | <asparent></asparent>       | 0.000409932                           | 0.0452732            | 0.00905464            |           | 0.001984 |     |
|               |                          | D31      | Diode         | SCHOTTK                | 20FQ0668   | -          | 0.0                        | 40.0          | 1.00 1      |                       | <asparent></asparent>       | 0.0115994                             | 8.34245              | 0.00139041            |           | 0.000535 |     |
|               |                          | Q31      | Transistor    | TRANS NPN              | JAN2N2222A | NPN TH     | 0.0                        | 40.0          | 1.00 1      |                       | <asparent></asparent>       | 9.80014e-05                           | 0.00542222           | 0.0180741             |           | 0.000275 |     |
|               |                          | C32      | Capacitor     | CAP F CHI              | ATC111TF   | -          | 3.0                        | 43.0          | 1.00 1      |                       | <asparent></asparent>       |                                       |                      |                       |           | 0.000263 |     |
|               |                          | C31      | Capacitor     | PHILIPS C              | T352E106   | -          | 2.0                        | 42.0          | 1.00 1      |                       | <asparent></asparent>       |                                       | 10.0272              | 1.00272e-06           |           | 0.000213 |     |
|               |                          | R32      | Resistor      | -                      | M55342K0   | -          | 0.0                        | 40.0          | 1.00 1      |                       | <asparent></asparent>       | 0.163336                              | 9.03703              | 0.0180741             |           | 0.000180 |     |
|               |                          | R34      | Resistor      | Chip47ohm              | M55342K0   | -          | 0.0                        | 40.0          | 1.00 1      |                       | <asparent></asparent>       | 0.0182907                             | 0.927179             | 0.0197272             |           | 0.000073 |     |
|               |                          | R33      | Resistor      | RES 1K 1               | RWR81S1    | -          | 0.0                        | 40.0          | 1.00 1      |                       | <asparent></asparent>       | 0.0819864                             | 9.05464              | 0.00905464            |           | 0.000020 |     |
|               |                          | R31      | Resistor      | CHIP-2.74K             | D55342E07  | -          | 0.0                        | 40.0          | 1.00 1      |                       | <asparent></asparent>       | 0.00021255                            | 0.757552             | 0.000280575           |           | 0.000011 |     |
|               |                          | 1101     | 110010101     | 01111 2.7 114          | 000012207  |            | 0.0                        | 10.0          | 1.001       |                       | of of Grones                | 0.00021200                            | 0.707002             | 0.000200070           |           | 0.000011 |     |

#### Please visit our website:

www.bqr.com

and let us know which software tools / professional services you need